# Keel Marktideen AG, St. Gallen

Factsheet

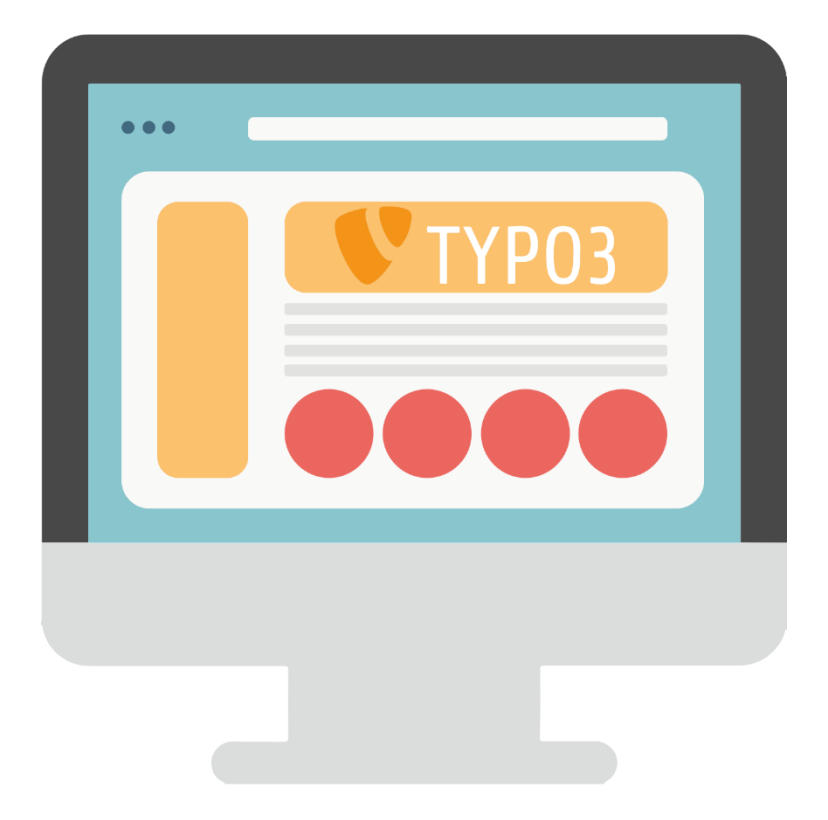

# Content-Management-System (CMS)

### Was ist TYPO3?

TYPO3 ist ein freies Open-Source Content-Management-System für Internet- und Intranet-Auftritte. TYPO3 wird seit 1997 von dem Dänen Kasper Skarhøj mit der Hilfe und Anregung von tausenden weiter entwickelt. Es ist das einzig kostenlose Enterprise-System. Die hier beschriebene Version 8.7 ist seit Mitte 2018 verfügbar. Mehr über TYPO3 erfahren Sie auf den im Anhang angeführten Internetseiten.

### Was ist ein Content-Management-System?

Content-Management-Systeme trennen Inhalt, Struktur und Layout von Dokumenten und integrieren die Bearbeitung und Pflege von Dokumenten in einen definierten Arbeitsablauf (Workflow). Das hat für die Autoren, Sachbearbeiter und Redakteure den grossen Vorteil, dass sie sich ganz auf die Pflege und Aktualisierung von Texten konzentrieren können, ohne sich um das Layout, die Einbindung ihrer Seite oder andere technische Aspekte kümmern zu müssen.

### Welche Vorteile bietet das?

Die Inhalte (Texte, Bilder, Dateien zum Downloaden, Tabellen, Statistiken usw.) der Website können von den für einzelne Ressorts zuständigen Personen über einen Webbrowser selbstständig erstellt und gepflegt werden - und zwar ohne besonderes technisches Knowhow. Das Content-Management-System TYPO3 ist sehr einfach zu erlernen, man braucht keine Vorkenntnisse in HTML oder JavaScript.

Die Vorteile liegen auf der Hand: Für die Webautoren und Redakteure werden das Anlegen neuer Inhalte und die Aktualisierung bestehender Inhalte erleichtert, und für die Besucher und Leser der Website erhöht sich das Surfvergnügen durch hoffentlich mehr und aktuelle Inhalte, die ausserdem noch leichter zu finden sind.

# TYPO3 – HTML – CSS-Wechsel-Wirkung

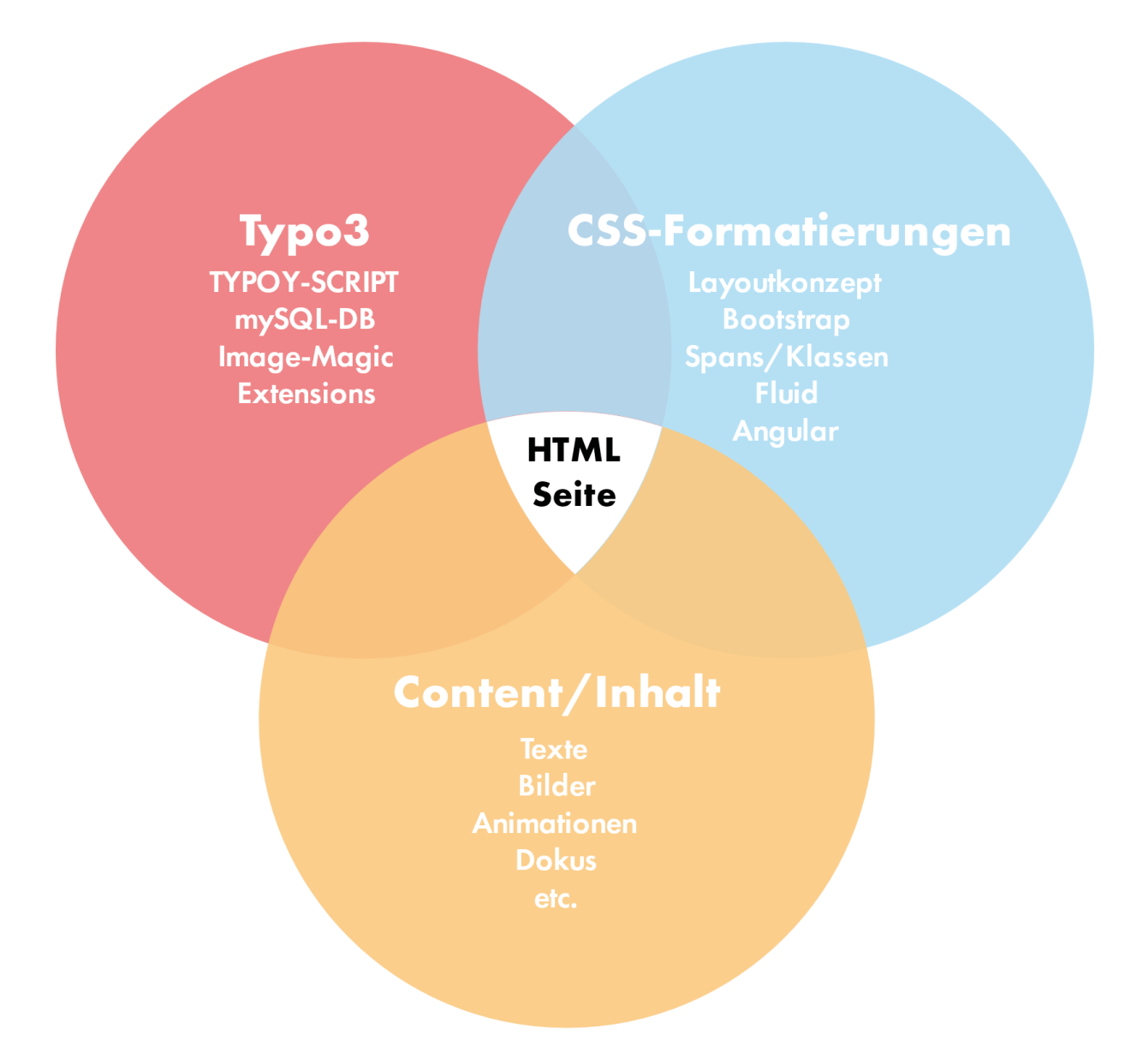

# Die sieben häufigsten Typographie-Sünden

Wie heisst es so schön? Der erste Eindruck entscheidet! Der typographische Feinschliff trägt wesentlich dazu bei, ob wir einen Text als seriös und professionell wahrnehmen. Die folgenden »sieben Typographie-Sünden« sind eine Auswahl dessen, was wir in der Praxis am häufigsten korrigieren müssen.

### 1. Fehlender Abstand vor Prozentzeichen (25% statt 25%)

Anders als teilweise im Englischen werden im Deutschen Masseinheiten und Symbole stets mit Abstand vor oder hinter die Zahl gestellt: € 25, 80 %, 3 t Gewicht. Die **einzige Ausnahme** ist die Bezeichnung für **Winkelgrad: 45°** (aber: 45 °C). Bei Kopplungen wie 5 %-Klausel wird auf einen zusätzlichen Bindestrich zwischen Zahl und Prozentzeichen verzichtet.

### Fehlender Abstand innerhalb Abkürzungen (z.B. statt z. B.)

Die Regel, dass nach einem Punkt ein Leerschritt zu folgen hat, gilt auch für Abkürzungen: z. B., u. v. m., p. a., d. h., u. A.

### 3. Fehlender Abstand vor Auslassungspunkten ...

Bei den Auslassungspunkten ist zu beachten, dass es sich immer um drei handelt, nicht um zwei, vier oder acht. Hierbei wird sowohl vor als auch nach den Auslassungspunkten ein Abstand gesetzt. Ausnahme: Mit den Punkten wird angezeigt, dass ein Teil des Wortes ausgelassen wird: »Sie A...!« Nach Möglichkeit sollte statt dreier Punkte (...) das dafür vorgesehene Sonderzeichen (...) Verwendungen finden.

### 4. Bindestrich (-) statt Gedankenstrich oder bis-Zeichen (-)

Um es kurz zusammenzufassen: Der Bindestrich oder Viertelgeviertstrich (-) findet Einsatz als Silbentrennstrich, als Auslassungszeichen bei Ellipsen («Hin- und Rückweg») und eben als Bindestrich. Der etwas längere Halbgeviertstrich (–) (ALT + 0150) dient als Gedankenstrich, als Streckenstrich («die Entfernung St. Gallen – Zürich») und als bis-Zeichen («Öffnungszeiten 9 – 11 Uhr»). Immer mit Abstand!

### 5. Doppelte Leerzeichen

Doppelte Leerzeichen entstehen häufig bei schnellem Tippen und können das Schriftbild empfindlich stören. Tipp: Mit »Suche: zwei Leerzeichen / Ersetze: ein Leerzeichen« und der Option «Alle ersetzen» wird man sie schnell los.

### 6. Akzentzeichen (´) statt Apostrophzeichen (')

Das Apostrophzeichen (') wird nicht nur häufig an falscher Stelle, sondern gerne auch in falscher Form eingesetzt. Falsch ist die Verwendung des Akzentzeichens (´) oder des deutschen einfachen schliessenden Anführungszeichens ('). Tipp: Beim Akzentzeichen ist zumeist deutlich zu sehen, dass der »Apostroph« viel zu viel Platz, nämlich eine ganze Buchstabenbreite, einnimmt.

### 7. "Gerade" statt «typographischer» Anführungszeichen

Die "geraden" Anführungszeichen sollten grundsätzlich NUR dort eingesetzt werden, wo die «typographischen» Anführungszeichen nicht zur Verfügung stehen oder nicht korrekt dargestellt werden können.

| Themen                         | Details Beispiele                                                                                                    |                                                                                  |  |  |  |  |
|--------------------------------|----------------------------------------------------------------------------------------------------|----------------------------------------------------------------------------------|--|--|--|--|
| Abkürzungen                    | Steht eine Abkürzung mit Punkt (.) am Satzende, ist der<br>Abkürzungspunkt zugleich Schlusspunkt des Satzes.                                                                            | Sie verwenden gerne Zitate<br>von Schiller u.a.                                  |  |  |  |  |
| Abkürzungen                    | Abkürzungen, die für mehr als ein Wort stehen, werden<br>am Satzanfang ausgeschrieben.                                                                                                  | Zum Beispiel hat<br>(nicht: Z. B. hat)<br>Mit anderen Worten<br>(nicht: M. a. W) |  |  |  |  |
| Abkürzungen                    | Ohne Punkt: international festgelegte metrische Masse<br>und Gewichte, Einheiten in Naturwissenschaften und<br>Technik, Abkürzungen für Himmelsrichtungen und die<br>meisten Währungen. | m Meter<br>g Gramm<br>NO Nordosten<br>CHF Schweizerfranken                       |  |  |  |  |
| Anführungs-/<br>Schlusszeichen | Anführungs- und Schlusszeichen immer ohne Zwischen-<br>raum und Satzzeichen ausserhalb der Klammern.                                                                                    | « = Alt+174   » = Alt+175<br>Sie rief: «Ich komme ja»!                           |  |  |  |  |
| Auslassungs-<br>punkte         | Um eine Auslassung in einem Satz zu kennzeichnen setzt<br>man einen Abstand und drei Punkte.                                                                                            | Nur eine Destination ist die richtige.                                           |  |  |  |  |
| Franken<br>(Rappen)            | Runde Frankenbeträge werden korrekt mit dem<br>Geviertstrich dargestellt.<br>(Dieser ist länger als der Halb-Geviertstrich).                                                            | — = Alt+0150<br>CHF 15.–                                                         |  |  |  |  |
| Gedankenstrich                 | Der Gedankenstrich ist länger als der Bindestrich. Die<br>Person – alt und weise – sitzt im Lehnstuhl.                                                                                  | – = Alt+0150                                                                     |  |  |  |  |
| Gradzeichen                    | Temperaturen ohne Zwischenraum.<br>Bei anderen Gradangaben wird das Gradzeichen<br>unmittelbar an die Zahl angeschlossen.                                                               | - 3 °C; +13 °C<br>ein Winkel von 30°<br>20° nördlicher Breite                    |  |  |  |  |
| Prozentzeichen                 | Bei Prozentzeichen <b>keinen</b> Zwischenraum setzen.                                                                                                    | 25%<br>eine 15 %ige Steigerung                                                   |  |  |  |  |
| Striche                        | von/ <b>bis</b> (auch Geviertstrich)<br>FC St. Gallen spielt <b>gegen</b> FCZ<br>Resultat 3 <b>zu</b> 0<br>Strecke Zürich <b>nach</b> Basel                                             | vom 17.8. – 9.8.<br>St. Gallen – GC<br>3:0<br>Zürich-Basel                       |  |  |  |  |
| Telefonnummern                 | Bei der internationalen Telefonnummern-Schreibweise<br>wird «+41» vorangestellt und die ersten drei Ziffern der<br>Rufnummer zusammengefasst.                                           | +41 71 220 20 50                                                                 |  |  |  |  |
| Zahlen                         | Für Tausendertrennstriche Hochkomma verwenden.                                                                                                    | 1'000<br>13'580                                                                  |  |  |  |  |

# Texte korrekt formatieren

# Google Zugänge

### Alles im Webbrowser

TYPO3 ist ein Online-Redaktionssystem und verwendet als Client nur einen üblichen Webbrowser, wie Google auch. Sie können jederzeit von jedem Ort mit Internetzugang Veränderungen an Ihrer Website oder Ihren Google-Tools vornehmen.

### Google\_Logins

www.google.ch/analytics/ www.google.ch/business/ www.google.ch/AdWords/

| User: | info@ |
|-------|-------|
| PW:   |       |

### Frontend

Das sogenannte Frontend von TYPO3 («Vorderseite») ist der Webserver, welcher die Webseiten den Besuchern anzeigt. Der Zugriff kann mit jedem beliebigen Webbrowser erfolgen, auch mit älteren Versionen und auch ohne spezielle Funktionen wie Cookies oder JavaScript. Im Allgemeinen ist auch kein Login notwendig (nur bei passwortgeschützten Seiten).

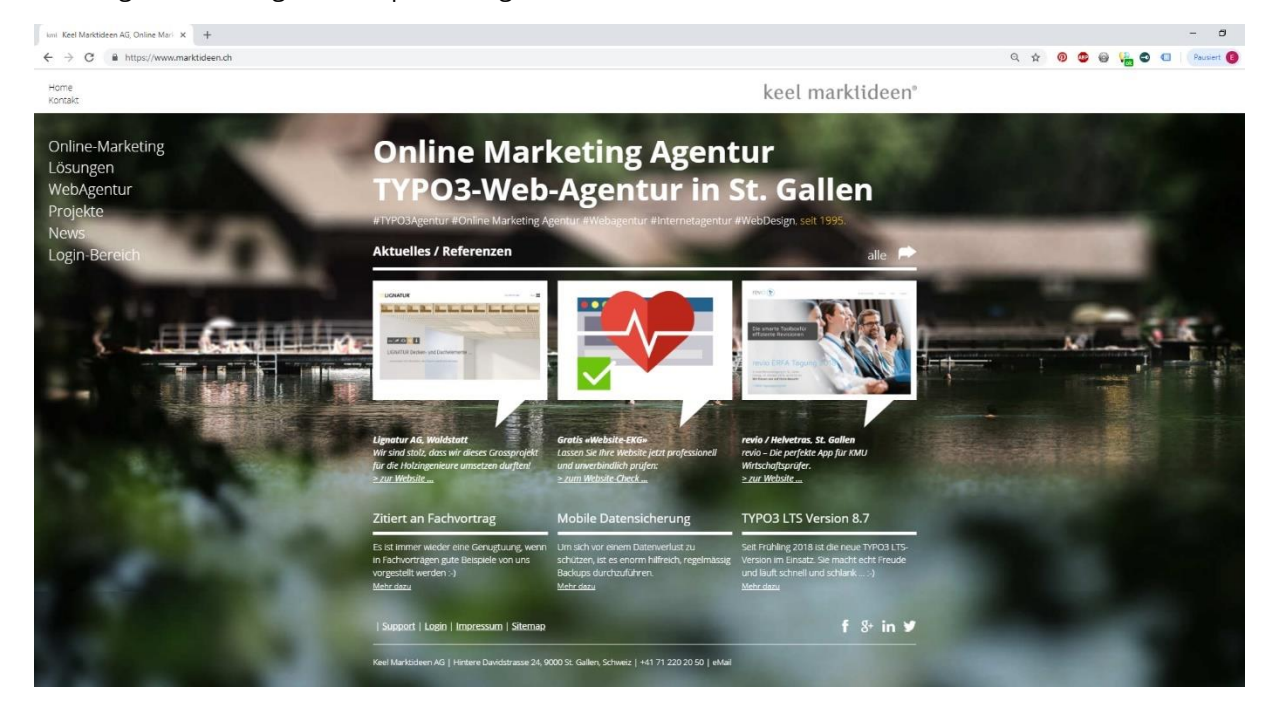

# Backend

Das sogenannte Backend von TYPO3 («Login-Seite») ist das Content-Management-System (CMS), mit dem die Webseiten erstellt und editiert werden. Der Zugriff ist nur für berechtigte Personen, die Autoren oder Redakteure, möglich (Login, siehe unten). Sie brauchen dafür einen Benutzernamen und ein Passwort mit einer entsprechenden TYPO3- Berechtigung. Mit aktuellen Browsern wie Chrome, Firefox oder mit dem Internet Explorer ab Version 10 lassen sich Texte besonders vorteilhaft im Rich Text Editor bearbeiten.

# Login zum Backend

Wenn Sie die Adresse des TYPO3-Backends in Ihrem Webbrowser eingeben, erscheint eine Seite mit folgendem Dialogfeld:

### **Livebetrieb:** <u>domain.ch/typo3</u> – (Entwicklungsperiode: <u>kunde.kmipro.ch/typ3</u>)

Bitte bei der Browsers-Einstellung beachten: Cookies/JavaScript müssen zur Bearbeitung der Website mit TYPO3 zugelassen sein!

| 😲 TYPOJ CMS Login: Revio X +                                                                                                    | - σ                       |
|----------------------------------------------------------------------------------------------------|---------------------------|
| ← → C                                                                                                    | 🖈 🤨 😅 🚱 👫 🗢 💶   Presien 🚺 |
|                                                                                                    |                           |
| keel ma<br>in the second second se | rktideen*                 |
| Hehr über TYP03                                                                                                    | ♥ TYP03<br>User:          |
|                                                                                                    |                           |

# 3 Benutzeroberfläche

TYPO3 zeigt jedem Benutzer immer das an, wofür er berechtigt ist. Die Anzeige in Ihrem System und mit Ihrem Benutzernamen kann also durchaus anders aussehen als in den gezeigten Beispielen.

### Aufbau

Die Arbeitsoberfläche von TYPO3 ist in drei Hauptbereiche unterteilt.

| 1        | Revio         | (TYPO3 CMS         | 8.7.19]          | × +                                                     |                                                                                                    | - 0                |
|----------|---------------|--------------------|------------------|---------------------------------------------------------|----------------------------------------------------------------------------------------------------|--------------------|
| ÷        | $\rightarrow$ | C A                | nttps://revie    | io.ch/typo3/index.php?route=%2Fmain&token=0ce           | ed08e140804c8945c2c74095d5d02te6e86ed9 🗢 🛱 😒 🐵 👫 🕹                                                                                                    | Pausiert           |
| -        | I             | V Rev<br>8.7.      | <b>io</b><br>.19 |                                                         | 🛨 🐔 🕐 晴 🔎 kmi 🔍 Search                                                                                                    |                    |
| n        | WEB           |                    |                  | ° B.∇ 0                                                 | Columns 👻 Path: / 🕜 revisions Tool für eingesch                                                                                                    | aränkte und orde [ |
|          | Page          |                    |                  |                                                         | ○ < 本 (1) (1) (1) (1) (1) (1) (1) (1) (1) (1)                                                                                                    | <b>9</b> 🟠         |
| •        | View<br>List  |                    |                  | 💱 Revio<br>* 📀 revio – Revisions Tool für eingeschränkt | at revio – Revisions Tool für eingeschränkte und ordentliche Revisionen                                                                                                    |                    |
| i        | Info          |                    |                  | - Punktionsumfang<br>- Module<br>- P FAQ                | Header                                                                                                    | 5                  |
| ш        | Recy          | der                |                  | Support                                                 | Content (#                                                                                                    |                    |
| •        | Funct         |                    |                  | - ☐ Ober uns<br>▼ ☐ Kontakt                             | 8                                                                                                    | / •                |
|          | Form          |                    |                  | - Kontakt                                               | Header Image                                                                                                    |                    |
|          | Temp          | late               |                  | FE-User                                                 | Headline Die smarte Toolbox für effiziente Revisionen                                                                                                    |                    |
| <b>@</b> | Mails         |                    |                  | - Intern                                                | tmage                                                                                                    |                    |
| ų.       | opea          | king ordes         |                  | Metanavigation                                          |                                                                                                    |                    |
|          | FILE          |                    |                  | - Impressum                                             | TA Content TA                                                                                                    |                    |
| 45       | Filelis       |                    |                  | Gridelements                                            | Content                                                                                                    | 5                  |
| 1        | ADMI          | N TOOLS            |                  |                                                         | R Content R                                                                                                    |                    |
| Û        | Exter         |                    |                  |                                                         |                                                                                                    | 200                |
| ٢        |               |                    |                  |                                                         | Die norfokte I ösunn für KMII Wirtschaftsnrifer. Van Profis für Profis antwickelt                                                                                                    |                    |
|          | DCE           |                    |                  |                                                         | Hinter revio steht ein Team erfahrener Wirtschaftsprüfer, die mit den Schweizerischen Standards vertraut sind und wissen, was ein professionelles Revisions-Tool in der Praxis bieten muss. Der L<br>wird kontinuierlich weiter ausgebaut und auf die aktuellen Kundenbedurfnisse angepasst.                                                                                             | eistungsumfang     |
| ø        | SYST          | EM                 |                  |                                                         | menr uber den Funktonsumtang                                                                                                    |                    |
| 4        |               |                    |                  |                                                         | Content, III.                                                                                                    |                    |
| Ĝ        |               |                    |                  |                                                         |                                                                                                    | / 🖸 🗓              |
| 2        | Back<br>Sche  | end users<br>duler |                  |                                                         | revio 3.0 Funktionen für eine einfache und effiziente Prüfungsdokumentation.<br>revio unterstützt Sie dabei, Ihren Prüfungslähze einfach, struktivitet und effizient zu gestatten. Das dervere Tool deckt das gesamte Spektrum einer professionellen Abschlussprüfung ab, von der<br>bis zur samse nearbiteten Dabeiten behörde Daufälzer und die Benutzerfreundlichkeit im Mittelounkt. | r Prüfungsplanung  |
| è        | Insta         |                    |                  |                                                         |                                                                                                    |                    |
|          | Repo          | rts                |                  |                                                         | E Content                                                                                                    |                    |
| -        |               |                    |                  |                                                         |                                                                                                    | 1 C 🗊              |

**Links** befindet sich die **Modulleiste**. Hier wählen Sie aus, welche Art von Arbeiten Sie durchführen wollen.

In der Mitte befindet sich der Seitenbaum / das Sitemap. Hier wählen Sie aus, welche Seite oder welchen Dateiordner Sie bearbeiten wollen.

**Rechts** sehen Sie die **Inhaltsfläche** der Webseiten. Das Beispiel oben zeigt eine Seite mit 3 Spalten. Hier führen Sie Ihre Arbeiten durch.

Die Anordnung dieser Bereiche entspricht auch der Reihenfolge beim Editieren in TYPO3:

- 1. Zuerst in der Modulleiste das Modul auswählen (z.B. Web / Seite),
- 2. dann im Seitenbaum die Webseite auswählen (z.B. Home) und
- 3. anschliessend in der Arbeitsfläche die eigentliche Arbeit an den Inhalten durchführen

### 1 Modulleiste

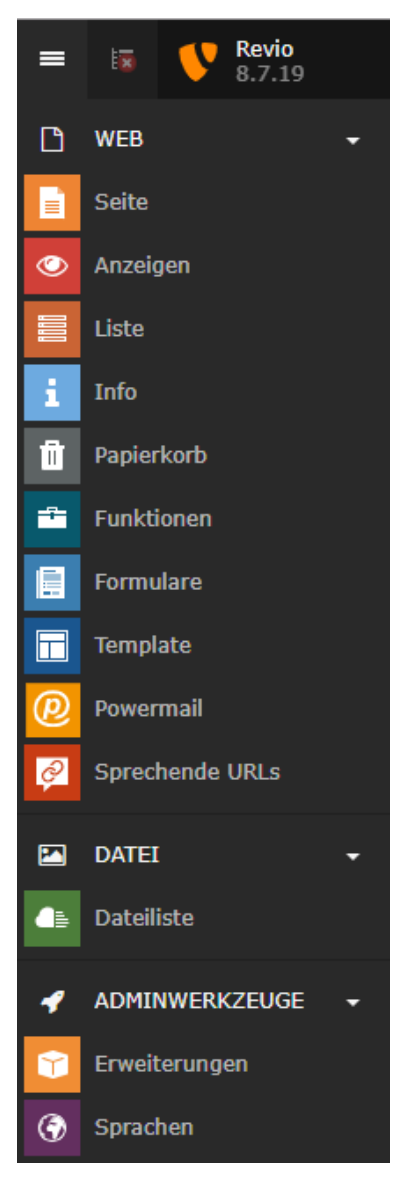

Jeder Benutzer sieht nur die Module, zu deren Verwendung er berechtigt ist.

Durch Klicken auf die Gruppenbezeichnungen mit den Pfeil Symbolen können die Modulgruppen auf- und zugeklappt werden.

Durch Klicken auf die Modulbezeichnungen oder die danebenstehenden Symbole erscheint der entsprechende Seitenbaum.

Mit dem Modul **«Seite»** lassen sich die Inhalte der Seiten bearbeiten. In 99 von 100 Fällen wird immer Funktion «Seite» verwendet

Mit dem Modul **«Anzeigen»** lassen sich die Seiten durchblättern und so betrachten, wie sie der Besucher sehen wird.

In der Modulgruppe **«Dateiliste»** wird der Dateienbaum angezeigt. Er stellt die Struktur der Ordner für den Upload von Dateien baumartig dar.

Die **«Einstellungen»** dienen dem Benutzer zur Pflege seiner persönlichen Daten und Einstellungen. Sie haben keinen Einfluss auf das, was der Besucher zu sehen bekommt.

### 2 Seitenbaum erklärt

Als erstes sieht man hier den Namen der Webseite, welcher der Wurzel des Baumes entspricht. Darunter befindet sich die Startseite. Alle darauffolgenden Seiten sind Unterseiten der Startseite, das heisst, sie werden etwas eingerückt dargestellt. Unterseiten können natürlich wiederum Unterseiten haben, welche dann noch etwas weiter eingerückt werden.

Klickt man auf das kleine Dreieck links neben dem Seitennamen, dann werden die Unterseiten ein- bzw. ausgeklappt. Gibt es kein Dreieck neben einer Seite, existieren zu dieser keine Unterseiten. Wie man neue Seiten bzw. Unterseiten anlegt, erfahren Sie in Punkt 4.

Das Icon neben dem Seitennamen gibt uns Informationen zum aktuellen Status der jeweiligen Seite. Die Startseite besitzt ein Globus-Icon. Normale Seiten haben ein Icon, was aussieht wie ein Blatt Papier. Sieht man einen roten Kreis mit weissem Balken, so ist die Seite verborgen.

Hält man den Mauszeiger über ein Icon, bekommt man weitere Informationen. Die *id* ist eine eindeutige Nummer, jede Seite, Unterseite oder Datei hat ihre eigene. Sie ist z. B. wichtig für Verlinkungen (siehe Punkt 7). Ausserdem sieht man, ob eine Seite verborgen ist oder auf eine andere Seite verlinkt ist.

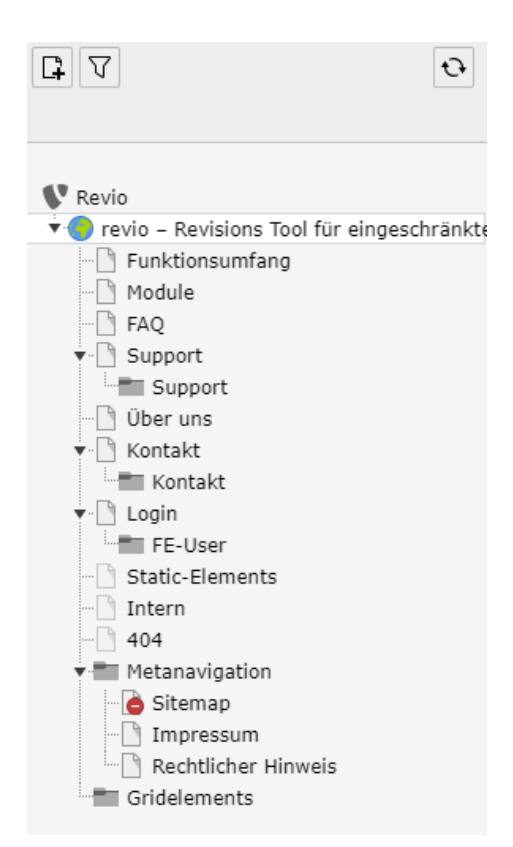

### 3 Seite anlegen

Um eine neue Seite anzulegen, hat man mehrere Möglichkeiten. Zum einen kann man im Seitenbaum ganz oben auf dieses Icon (siehe Abb. 3) klicken. Dadurch erscheinen darunter weitere Icons (siehe Abb. 4). Um eine normale Seite zu erstellen, klickt man auf dieses Icon (siehe Abb. 5) und zieht es an die entsprechende Stelle im Seitenbaum. Dabei kann man diese sowohl vor, hinter oder zwischen vorhandenen Seiten als auch als Unterseite anlegen. Anschliessend gibt man noch den Namen der Seite ein und dann lassen sich auch schon Inhalte erstellen (siehe Punkt 5).

Alternativ kann man im Seitenbaum des Moduls *Liste* die Seite auswählen, zu der man eine Unterseite erstellen möchte. Dann klickt man auf der rechten Seite im Feld *Seite* das Icon *Datensatz erstellen*. Im dann erscheinenden Formular gibt man die Daten ein und klickt anschliessend über dem Formular auf den Button *Speichern*. Sollte das Feld *Seite* noch nicht existieren, muss man es vorher anlegen. Hierzu wählt man einfach auf der rechten Seite oben das Icon *Neuen Datensatz erstellen* an. In dem neuen Baum wählt man im Bereich *Neue Seite erstellen* die Funktion *Seite (in)* für eine Unterseite zur aktuell ausgewählten, *Seite (nach)* für eine Seite auf derselben Ebene nachfolgend zur aktuell ausgewählten oder *Seite (Position auswählen)*, um die Position der neuen Seite direkt auszuwählen.

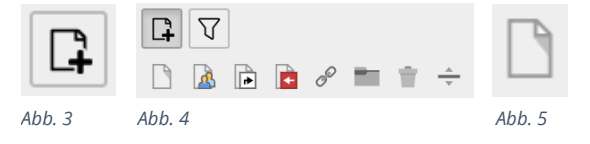

Um mehrere Seiten gleichzeitig anzulegen, wählt man links das Modul *Funktionen* aus und in der rechten Spalte des Fensters das Feld *Mehrere Seiten erzeugen*. Anschliessend legt man so viele neue Seiten an, wie man wünscht. Voraussetzung dafür ist natürlich, dass Sie, als Redakteur, Zugriff auf dieses Modul haben.

Will man den Titel einer Seite nachträglich noch ändern, wählt man einfach im Modul *Seite* die jeweilige Seite im Seitenbaum aus. Über den rechts aufgelisteten Inhaltselementen sieht man

Seitennamen. Fährt man mit dem Mauszeiger darüber, erscheint ein Editierstift. Mit einem Klick auf diesen kann man direkt den Titel bearbeiten und mit einem Klick auf die Schaltfläche *Speichern* die Änderung übernehmen (siehe Abb. 6).

### 4 Inhalte anlegen

Zum Anlegen von Inhalten auf einer Seite geht man auf der rechten Seite vom Bildschirm in den Bereich *Inhalt*. Darin befindet sich die Schaltfläche *Inhalt (Content)* (siehe Abb. 7). Mit Klick auf das linke Icon *Neues Inhaltselement erstellen* kommt man in eine Übersicht aller existierenden Inhaltselemente. Ein Klick auf das rechte Icon *Inhalt von anderer Seite hierhin kopieren* führt zu einem neuen Fenster. In diesem sucht man sich die Seite aus dem Seitenbaum heraus und dann den entsprechenden Inhalt.

| Inhalt.  |                 | Inhalt 🛃                                                       |
|----------|-----------------|----------------------------------------------------------------|
| Content  |                 |                                                                |
| 🗐 Inhalt | Sichtbar machen | Datum 19-10-18<br><b>Überschrift Text &amp; Medien</b><br>Text |
| Abb. 7   |                 | 🗐 Inhalt                                                       |
|          | Abb. 9          | Abb 8                                                          |

Wie man ein neu angelegtes Inhaltselement nun tatsächlich mit Inhalt befüllt bzw. ein vorhandenes bearbeitet, erfährt man im nächsten Abschnitt.

Natürlich kann man auch wieder genauso vorgehen wie beim Anlegen einer neuen Seite im Modul *Liste* (siehe Punkt 4).

Praktisch: Zwischen zwei schon vorhandenen Inhaltselementen gibt es automatisch ebenso eine Schaltfläche zum Anlegen neuer Inhalte (siehe Abb. 8). Man kann die vorhandenen auch einfach um positionieren mittels Drag-and-drop.

Als Hinweis sei noch erwähnt, dass neu erstellte Inhalte standardmässig nicht sichtbar sind, d. h., sie werden zwar im Backend angezeigt, aber nicht auf der fertigen Seite (dem Frontend). Ein Klick auf das Icon s*ichtbar machen* (siehe Abb. 9) lässt das Element auch im Frontend erscheinen.

### Testseite🖍

| Header   |  |
|----------|--|
| 📑 Inhalt |  |
| Abb. 6   |  |

Content

🛃 Inhalt 🛃

Überschrift Unterüberschrift

hier den

### 5 Inhalte bearbeiten

Diesen Abschnitt müssen wir weiter aufteilen, um die verschiedenen Inhaltselemente zu behandeln. Nicht jedes Element lässt sich auf die gleiche Weise bearbeiten.

Möchte man ein Inhaltselement bearbeiten, macht man das am einfachsten im Modul *Seite*. Dazu wählt man das entsprechende Element an und klickt im Kopfbereich des Elements auf *Bearbeiten* (siehe Abb. 10). Im nun erscheinenden Formular lässt sich praktisch alles einstellen, was dieses Element betrifft.

| ø   | lacksquare | Û |
|-----|------------|---|
| Bei | arbeiten   |   |
|     |            |   |
|     |            |   |
|     |            |   |

### 5.1 Überschrift

Um die wichtigsten Eigenschaften zu beleuchten, nehmen wir als erstes Beispiel das Inhaltselement *Überschrift*. Zunächst wäre da das Feld *Überschrift*. Auf den ersten Blick mag es vielleicht verwirrend erscheinen, dass das Feld genau so heisst wie das Element. Dennoch ist es das Feld, in welchem der Text der Überschrift steht, also genau das, was wir haben wollen. Das nächste Feld ist *Typ*. Dieses gibt an, in welcher Einordnung bzw. Grösse die Überschrift angezeigt werden soll, wobei gilt: H2 > H3 > H4 usw. Füllt man das *Datumsfeld* aus, so wird das Datum auf der fertigen Seite meist unterhalb der Überschrift angezeigt. Dies ist beispielsweise für Blogeinträge sinnvoll, um eine zeitliche Einordnung zu gewährleisten. Das Feld *Link* macht aus der Überschrift gleichzeitig auch einen Link (siehe Punkt 7). Lässt man es frei, so bleibt die Überschrift normaler Text. Bei dem Feld *Unterüberschrift* handelt es sich praktisch um einen Untertitel. Wie der Name bereits vermuten lässt, wird dieser unterhalb der Überschrift und in einer gesonderten Formatierung angezeigt.

| Überschriften                                             |                                                      |                                                                                          |
|-----------------------------------------------------------|------------------------------------------------------|------------------------------------------------------------------------------------------|
| Überschrift                                               |                                                      |                                                                                          |
| Überschrift Text & Medien                                 |                                                      | ×                                                                                        |
| Тур                                                       | Ausrichtung                                          | Datum                                                                                    |
| Standard 🗸                                                | Standard 🗸                                           | 19-10-2018 × 🗰                                                                           |
| Link                                                      |                                                      |                                                                                          |
|                                                           | હ્યુ                                                 | <b>%</b>                                                                                 |
| Unterüberschrift                                          |                                                      |                                                                                          |
| Unterüberschrift                                          |                                                      | ×                                                                                        |
| Text                                                      |                                                      |                                                                                          |
| Stil - Format - <b>B</b> $I \sqcup x_a x^a  _{z=1}^{z=1}$ | :=   = = =   = =   × 0 ( ) ( ) ( ) / / / / / / / / / | $\gg$   💱 -   🖬 $\blacksquare$ - $\blacksquare$ $\Omega$   $\Join$   $\boxdot$ Quellcode |
| Text                                                      |                                                      |                                                                                          |

### 5.2 Bild einfügen

**Sehr wichtig:** Beim Hochladen von Dateien (JPG's, PDF's etc.) folgende File-Bezeichnungen einhalten:

Keine:

- Sonderzeichen
- Umlaute
- Leerschläge einsetzen
- Grossschreibung

Erlaubt sind Minus (-) sowie Unterstrich (\_).

Wenn Sie als Inhaltselement Text & Bild gewählt haben, steht Ihnen nebst «Allgemein» auch das Register «Bilder» zur Verfügung.

### Seiteninhalt "Überschrift Text & Medien" auf Seite "Testseite" bearbeiten

| Allgemein                | Bilder                 | Erscheinungsbild         | Sprache      | Zugriff | Kategorien     | Hinweise     | Grid Elements     |                         |
|--------------------------|------------------------|--------------------------|--------------|---------|----------------|--------------|-------------------|-------------------------|
| Abb. 11                  |                        |                          |              |         |                |              |                   |                         |
| Erlaubte Dat             | zufügen<br>:eierweiter | Dateien auswähle rungen: | n und hochla |         |                |              |                   |                         |
|                          | PEG                    | TIFF BMP PGA IGA         |              |         |                |              |                   |                         |
| Medienanı<br>Breite iede | passung<br>c Flomor    | en                       |              | 118     | ha jadas Elama | nte (Dival)  |                   | Pahman um indas Element |
| Breite Jede              | s Elemen               | its (Pixer)              |              | но      | ne jedes Eleme | ints (Pixel) |                   | Rahmen um jedes Element |
| 0                        | )                      | <                        |              | 0       |                | ×            |                   | Aktiviert               |
|                          |                        |                          |              |         |                |              |                   |                         |
| Galerieein               | stellung               | ien                      |              |         |                |              |                   |                         |
| Position un              | d Ausric               | htung                    |              |         |                |              | Anzahl an Spalten |                         |
| 🔳 Oben                   | mittig                 | ~                        |              |         |                |              | 2 🗸               |                         |
|                          |                        |                          |              |         |                |              |                   |                         |
|                          |                        |                          |              |         |                |              |                   |                         |
| Verhalten                |                        |                          |              |         |                |              |                   |                         |
| Bei Klick ve             | ergrößern              | 1                        |              |         |                |              |                   |                         |
|                          | -                      |                          |              |         |                |              |                   |                         |
| ARTITET                  |                        |                          |              |         |                |              |                   |                         |
|                          |                        |                          |              |         |                |              |                   |                         |

Abb. 12

Klicken Sie in die Schaltfläche Bild hinzufügen.

- Falls sich das gewünschte Bild bereits im Ordner «Bilder» befindet, klicken Sie es dort einfach an und es wird dem Inhaltselement beigefügt.
- Andernfalls können Sie Bilder und Dateien im Feld «Select & upload files» in Ihren Ordner «bilder» bzw. «dokumente» hochladen

Bildergalerie: Wenn Sie «Bei Klick vergrössern» wählen, stehen dem Besucher die Bilder durch Anklicken in voller Grösse zur Verfügung.

| Verzeichnisbaum:                                                                                                    | Dateien 13:                                 |     |  |            |
|----------------------------------------------------------------------------------------------------|---------------------------------------------|-----|--|------------|
| <ul> <li>Rileadmin/ (auto-created)</li> <li>balage</li> <li>balage</li></ul> | <ul> <li>Vorschaubilder anzeigen</li> </ul> | 1   |  | Suc        |
| hp-slider                                                                                                    | 📩 /ablage/bilder/                           | r e |  |            |
| <b>=</b> printscreens<br><b>=</b> dokumente                                                                                                    | Inktionsumfang.jpg                          | + i |  | 1920×540 p |
| ···· 📁 downloads<br>···· 📁 test_material                                                                                                    |                                             |     |  |            |
| video • mi_images                                                                                                    | impressum.jpg                               | + i |  | 1920×500 p |
| 🎫 Temporäre Dateien (_temp_)                                                                                                    |                                             |     |  |            |
|                                                                                                    | dule-540.jpg                                | + i |  | 1920×540 p |
|                                                                                                    | 11 1 1 1 1 1 1 1 1 1 1 1 1 1 1 1 1 1 1      |     |  |            |
|                                                                                                    | dule-945.jpg                                | + i |  | 1950×945 p |
|                                                                                                    | 11                                          |     |  |            |

Abb. 13

Weitere Einstellungen zu Medien lassen sich im Reiter *Erscheinungsbild* setzen. In den Feldern *Breite/Höhe jedes Elements* kann man die exakte Grösse der in diesem Inhaltselement eingebundenen Medien festlegen. Lässt man diese Felder frei (gleichbedeutend mit "0"), wird automatisch eine Grösse gewählt. Bei *Position und Ausrichtung* stellt man ein, wo genau sich das Medium in Bezug auf den Text befinden soll. Dazu wählt man entweder über das Dropdown-Menü oder über die einzelnen Icons die entsprechende Ausrichtung.

Seiteninhalt "Überschrift Text & Medien" auf Seite "Testseite" bearbeiten

| Allgemein Bilder           | Erscheinungsbild | Sprache Zugriff | Kategorien | Hinweise | Grid Elements                 |                |  |  |  |  |  |
|----------------------------|------------------|-----------------|------------|----------|-------------------------------|----------------|--|--|--|--|--|
| Layout des Inhaltselements |                  |                 |            |          |                               |                |  |  |  |  |  |
| Layout                     |                  | Rahmen          |            |          | Abstand davor                 | Abstand danach |  |  |  |  |  |
| Standard                   | ~                | Standard        | ~          |          | keiner 🗸                      | keiner 🗸       |  |  |  |  |  |
|                            |                  |                 |            |          |                               |                |  |  |  |  |  |
| Links                      |                  |                 |            |          |                               |                |  |  |  |  |  |
| In Menüs zeigen            |                  |                 |            |          | Link zum Seitenanfang anfügen |                |  |  |  |  |  |
| ✓ Aktiviert                |                  |                 |            |          | Aktiviert                     |                |  |  |  |  |  |
|                            |                  |                 |            |          |                               |                |  |  |  |  |  |

Abb. 14

### 5.3 Copyright

Achten Sie darauf, dass alle Inhalte, Texte und Bilder, die Sie einbringen, nicht durch Copyrights geschützt sind, die Sie nicht erworben haben.

### 6 Links erstellen

Links erstellt man am besten über den Texteditor. Dazu markiert man im Editor den Text, welchen man mit einem Link hinterlegen möchte, und klickt dann auf die Schaltfläche *Link einfügen*.

| Text |      |              |     |   |            |                            |     |                         |            |         |        |         |
|------|------|--------------|-----|---|------------|----------------------------|-----|-------------------------|------------|---------|--------|---------|
| St   | il   | - Normal     | - B | I | <u>U</u> > | <b>k</b> a <b>x</b> a   1= | E 1 | <b>e</b> e <sub>x</sub> | <b>%</b> ि | ì       | Ē      | (i)   1 |
| w    | ww.m | arktideen.ch |     |   |            |                            |     | Link einfü              | gen/ed     | itieren | (Strg+ | L)      |

Der folgende Assistent bietet 5 Reiter für die verschiedenen Arten von Links. Im Reiter *Seite* kann man eines Links zu einer anderen internen Seite setzen. Dazu klickt man einfach im *Seitenbaum* auf die Seite, zu welcher man verlinken möchte. Man kann auch direkt auf ein Inhaltselement einer Seite verweisen, welche mit einem Klick auf das Pfeil-Icon rechts neben der Seite angezeigt werden. Möchte man im Reiter *Datei* auf eine Datei verlinken, wählt man sich im Verzeichnisbaum den Ordner aus und wählt rechts daneben die Datei. Genauso funktioniert es auch bei kompletten Ordnern. Ein Link zu einer externen URL setzt man im gleichnamigen Reiter. Geben Sie dazu einfach die URL in das Feld *URL* ein und klicken auf *Link setzen*. Ebenso funktioniert das auch, wenn Sie auf eine E-Mail-Adresse verweisen möchten.

Mit dieser Methode lässt sich auch ein Link in das *Link*-Feld einfügen. Hier gibt man den Text ein, welcher den Link beinhalten soll, und fügt mithilfe des Icons den entsprechenden Verweis ein.

| Link Browser ×                        |   |  |  |  |  |
|---------------------------------------|---|--|--|--|--|
| Seite Datei Ordner Externe URL E-Mail |   |  |  |  |  |
| Zielfenster                           | • |  |  |  |  |
| Titel                                 |   |  |  |  |  |
| Seitenbaum                            |   |  |  |  |  |
|                                       |   |  |  |  |  |
| Denktionsumfang     Denktionsumfang   |   |  |  |  |  |
| - D have                              |   |  |  |  |  |
|                                       |   |  |  |  |  |

### 7 Dateien hochladen

Zum Hochladen von Dateien wählt man links in der Kategorie *Datei* das Modul *Dateiliste* an. In der zweiten Spalte findet man nun einen anderen Baum vor, nämlich den *Verzeichnisbaum*, der bestenfalls vorher schon gut sortiert und strukturiert wurde. Um nun eine Datei hochzuladen, navigiert man in den gewünschten Ordner, klickt dann auf das Icon *Dateien hochladen* (siehe Abb. 15) und wählt die hochzuladende Datei aus. Anschliessend klickt man auf Öffnen und schon wird die Datei hochgeladen. Es lassen sich auch direkt mehrere Dateien auswählen, indem man die STRG-Taste gedrückt hält und die gewünschten Dateien an- bzw. abwählt.

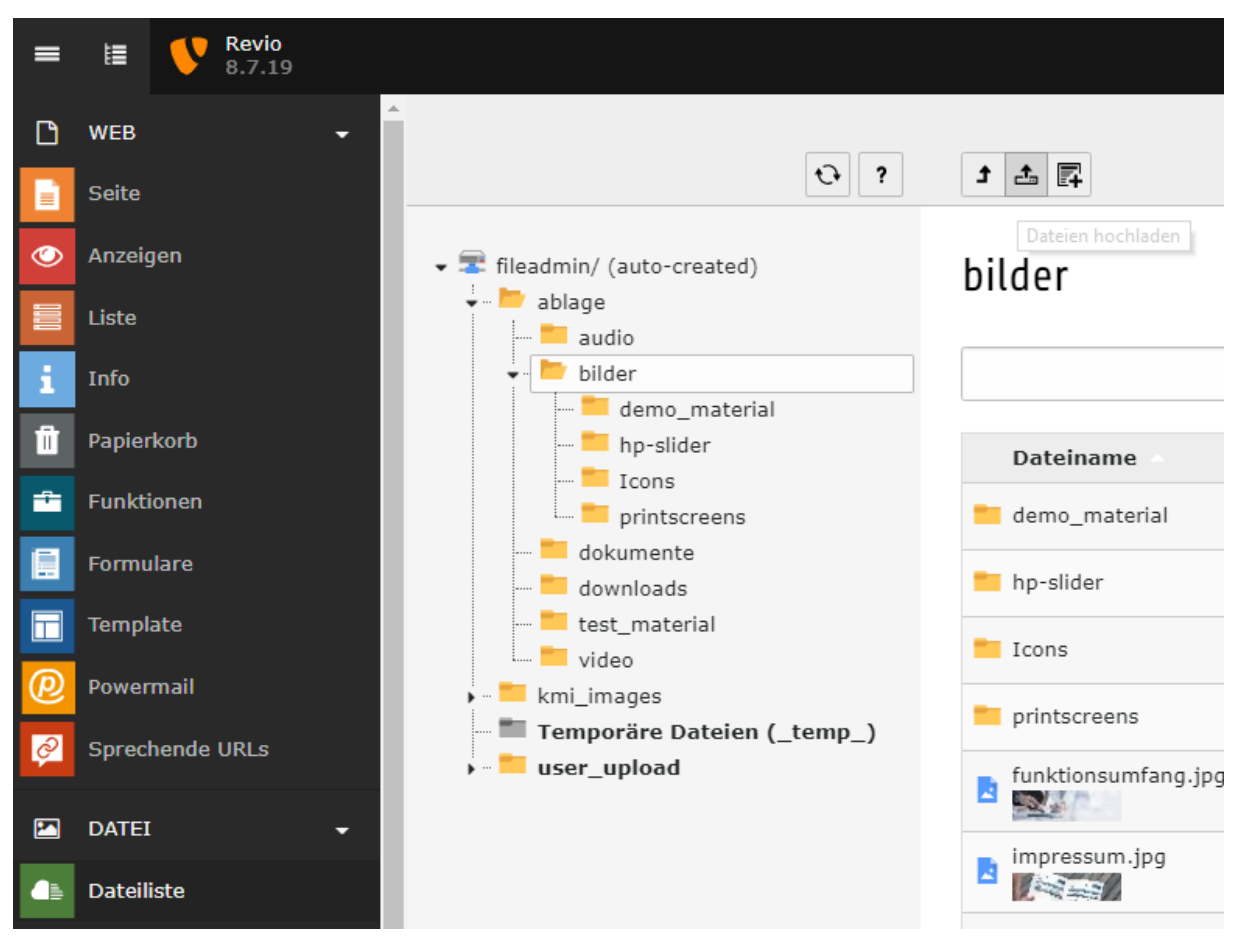

### Abb. 15

Zur besseren Übersicht kann man sich natürlich weitere Ordner anlegen. Das geht ganz einfach mit einem Klick auf das Icon *Neu* neben *Dateien hochladen* (siehe Abb. 15). Im nun erschienenen Formular sieht man gleich zu Beginn den Bereich *Neue Ordner anlegen*. Als erstes wählt man die Anzahl der Ordner, die man erstellen möchte. Es werden dann so viele Ordner-Felder angezeigt, wie man ausgewählt hat. Jetzt geben Sie zu jedem Ordner die Namen ein und klicken anschliessend auf den Button *Ordner anlegen*. Beachten Sie, dass die hier erstellten Ordner als Unterordner zum im *Verzeichnisbaum* ausgewählten Ordner angelegt werden.

Alternativ zum Hochladen können

auch Mediendateien von externen Quellen eingebunden werden. Dazu

wählt man wieder das Icon *Neu* an. Dort findet man den Bereich *Neue* 

Mediendatei hinzufügen. Dort muss

Medium führt (z. B.

man die URL der externen Webseite eingeben, die zum gewünschten

### Neuer Ordner bzw. neue Datei

Neue Ordner anlegen

Anzahl Ordner: ?

Ordner 1:

Ordner anlegen

Neue Mediendatei hinzufügen

URL der Quelldatei: ? Medien-URL hier einfügen... Erlaubte Medienanbieter: YOUTUBE VTMEO Medien hinzufügen Textdatei erzeugen Dateiname: ? Erlaubte Dateierweiterungen:

TXT TS TYPOSCRIPT HTML HTM CSS TMPL JS SQL XML CSV XLF YAML YML

Datei erzeugen

*https://www.youtube.com/watch?v=abc*), und abschliessend auf den Button *Medien hinzufügen* klicken.

Möchte man eine neue Text-Datei erstellen, muss man das nicht über ein Drittprogramm (wie z. B. Notepad++) machen. Typo3 hat dazu eine Funktion integriert. Diese Funktion ist ebenfalls über das Icon *Neu* erreichbar. In dem Formular ganz unten sieht man den Bereich *Textdatei erzeugen*. Zum Erzeugen einer neuen Datei gibt man Dateiname mit Endung ein (z. B. *hinweise.txt*) und klickt *Datei erzeugen*. Welche Dateiendungen erlaubt sind, sagt Ihnen der Bereich *Erlaubte Dateierweiterungen*. Möchte man die neu erstellte Datei mit Inhalt befüllen, klickt man in der Übersicht neben der entsprechenden Datei auf das Icon *Inhalt bearbeiten*. Anschliessend kommt man in einen simplen Texteditor. Vergessen Sie auch hier nach dem Bearbeiten das Speichern nicht!

# Backend Seiteneigenschaften

- Die Seiten-Eigenschaften gehen oft vergessen ...
- Bei Bedarf folgende Eigenschaften in den Seiteneigenschaften im Reiter «Allgemein» anpassen.

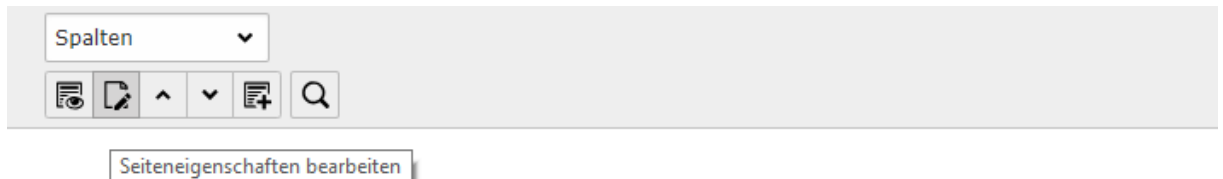

revio – Revisions Tool für eingeschränkte und ordentliche

Abb. 15

### Seite "Testseite" bearbeiten

| Allgemein            | Metadaten      | Erscheinungsbild | Verhalten | Ressourcen | Sprache | Zugriff | Kategorien |   |
|----------------------|----------------|------------------|-----------|------------|---------|---------|------------|---|
| Seite<br>Typ         | lard           | ~                |           |            |         |         |            |   |
| Titel<br>Seitentitel |                |                  |           |            |         |         |            |   |
| Testseite            |                |                  |           |            |         |         | ×          |   |
| Alternative          | er Navigations | titel            |           |            |         |         |            | 1 |
|                      |                |                  |           |            |         |         |            |   |
| Untertitel           |                |                  |           |            |         |         |            |   |
|                      |                |                  |           |            |         |         |            |   |

# Ansicht Backend: Linkvalidierung

Damit im ganzen Projekt keine toten Links vorkommen, sollte von Zeit zu Zeit über das Modul «Info», die Linkvalidierung geprüft werden (siehe Screenshot).

| =  | I      | <b>Revio</b> 8.7.19 | ★ 🗲 🕐 🏪 🔔 kmi 🔍 Suchen                                                                                                    |
|----|--------|---------------------|----------------------------------------------------------------------------------------------------|
| ۵  | WEB    |                     | Pfad: V Revio                                                                                                    |
|    |        |                     |                                                                                                    |
| ٢  | Anzeig | 3en                 | 📽 Renio Bericht Links überprofen                                                                                                    |
|    |        |                     | Gyrevio - Revisions Tool fur eingeschrankte     Activity - Revisions Tool fur eingeschrankte                                                                                                    |
| i  | Info   |                     | Funktionsumfang Diese Typen defekter Links Diese Ebenen zeigen zeigen defekter Links defekter Links defekter Li |
| Û  |        |                     | FAQ     Defekte Links insgesamt                                                                                                    |
| *  |        |                     | E soport Interne Links                                                                                                    |
|    |        |                     | Ober of s     Ober of s        |
| Π  | Templ  |                     | term tinks     term tinks     term tinks                                                                                                    |
| P  |        |                     | Felder                                                                                                    |
| ø  |        |                     | - Intern Ansicht aktualisieren                                                                                                    |
|    | DATEI  |                     | Televanalgebin Auflistung defekter Links                                                                                                    |
| 46 |        |                     | Compression     Rechtlicher Hinweis     Keine defekten Links anzuzzigent     Es gibt keine defekten Links, die Ner anzuzeigen wären.                                                                                                    |
| 1  | ADMI   | NWERKZEUGE -        | Gidelements                                                                                                    |

### Weitere Tipps

Nach Bearbeitung eines Elementes das Speichern nicht vergessen! Sonst dürfen Sie hinterher alles noch einmal eintragen, was bei umfangreichen Änderungen sehr ärgerlich sein kann.

Viele Elemente lassen sich per Drag-and-drop verschieben.

Mit einem Rechtsklick auf eine Seite oder das Icon eines Inhaltselementes erhält man weitere Optionen, beispielsweise zum Kopieren von Inhalten.

Sollten Inhalte trotz ordnungsgemässem Speichern von Änderungen und mehrmaligem Aktualisieren der Seite im Frontend mittels Strg + F5 nicht wie gewünscht dargestellt werden, so könnte ein Klick auf *Frontend-Caches leeren* (siehe Abb. 16) (am oberen Rand des Backend) die Lösung sein.

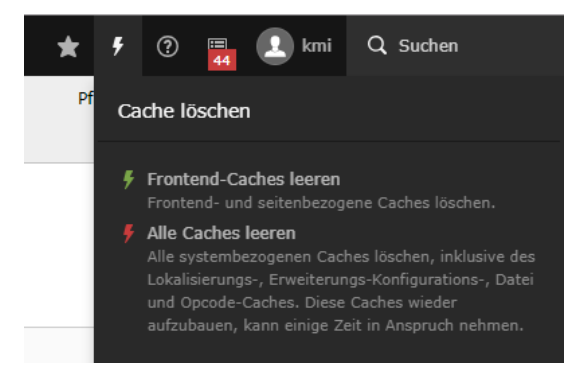

Abb. 16

# Weiterführende Links: Support

### **TYPO3 Zugang**

- https://www.Kunde.ch/typo3
- User: \_\_\_\_\_
- PW: \_\_\_\_\_

### Support

<u>http://www.marktideen.ch/support/</u>

### **TYPO3 Lern-Videos**

<u>http://www.marktideen.ch/shortcut-navigation/login/</u>

### **Pixlr Online Bildschnitt**

- https://pixlr.com/de/e/
- https://www.img2go.com/de

### **Online Bildkomprimierungen**

• <u>https://shortpixel.com/</u>

### **Download Firefox**

<u>https://www.mozilla.org/de/firefox/new/</u>

### **Download Google Chrome**

<u>https://www.google.com/intl/de\_ALL/chrome/</u>

# Keel Marktideen AG St. Gallen

# **Modernes Inbound Marketing**

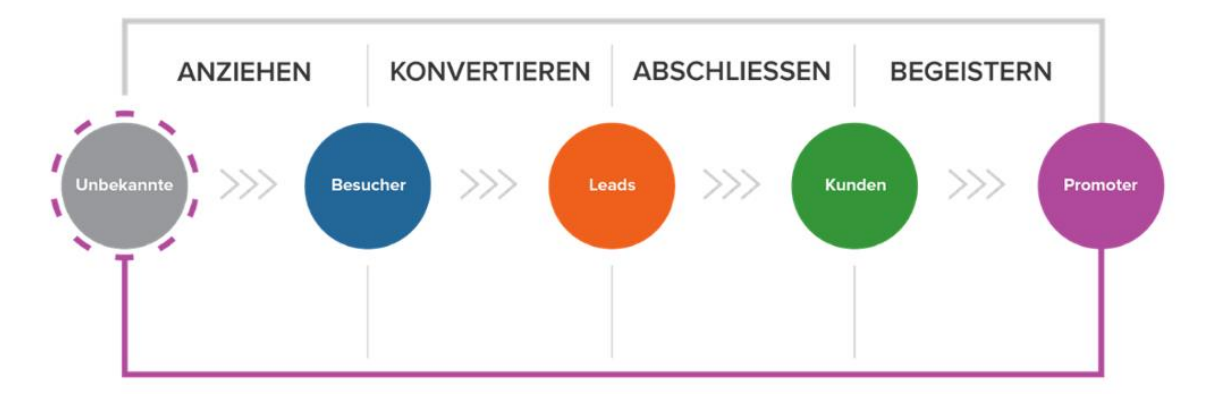

# SEO-Strategie

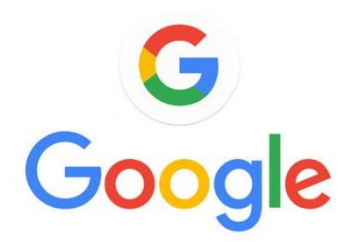

# «Nutzerdaten, Google Ranking & SEO sind die Goldadern des 21. Jahrhunderts».

Lernen – Optimieren – Anwenden – Anpassen – Ernten

# Inbound-Marketing

«Im Wesentlichen geht es darum, der **richtigen Person** zum richtigen **Zeitpunkt** die **richtigen Infos** zu liefern, um so ihr **Vertrauen** zu **gewinnen,** welches die Basis für eine nachhaltige Kundenbeziehung bildet».

### «Nicht stören, sondern **echtes** Interesse wecken

ist angesagt».

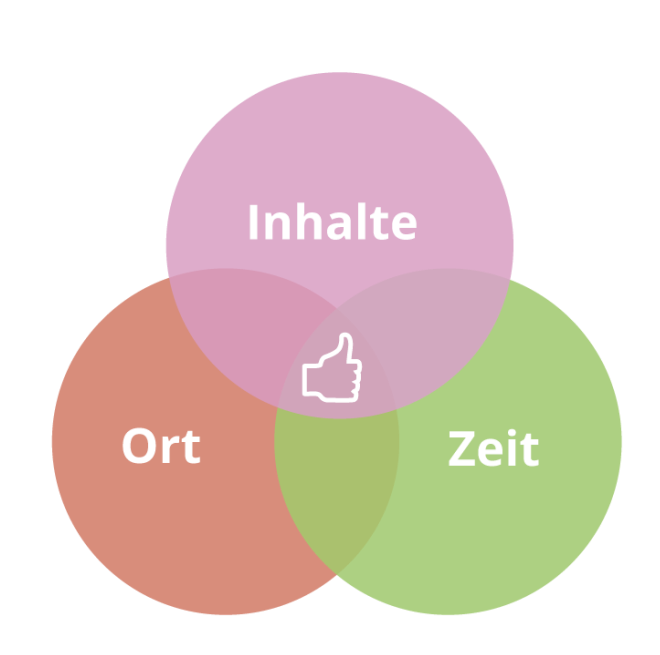

# Weshalb mit den herkömmlichen Marketingaktivitäten weniger Kunden gewonnen werden.

### Vor dem Internet

Die Kunden waren wenig informiert, der Verkäufer konnte Empfehlungen aussprechen.

Der Verkaufsprozess war ziemlich linear, folgte Step-by-Step und war damit sehr berechenbar.

Das Marketing war geprägt durch die Definition von Märkten, Zielgruppen und einer ganzen Anzahl von Marktbearbeitungsinstrumenten mit einem grossen Streuverlust, wie Anzeigen, TV/Radiospots, Direktmailings und Kaltakquise per Telefon.

### Heute

Die Kunden informieren sich über das Internet und wissen so über einzelne Produkte oft sogar mehr als der Verkäufer. Empfehlungen holen sie aus Foren und von Communities.

**Der Kaufprozess ist intransparent**, spontan und beginnt meist mit einer **Recherche über Google**.

Das Marketing basiert auf Vertrauen, das über mehrwertstiftende Inhalte aufgebaut werden muss. Der Kunde nimmt das Steuer in die Hand und entscheidet selbst, wann und wo er welche Informationen holt und wem er vertraut

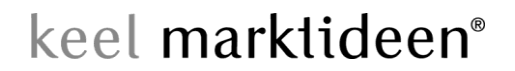

Keel Marktideen AG Hintere Davidstrasse 24 CH-9000 St. Gallen

Tel. +41 (0)71 220 2050 info@marktideen.ch

# Modernes Marketing («Date-Driven-Marketing»)

### 1 «Inbound Marketing» (Anwenden, Ausbauen)

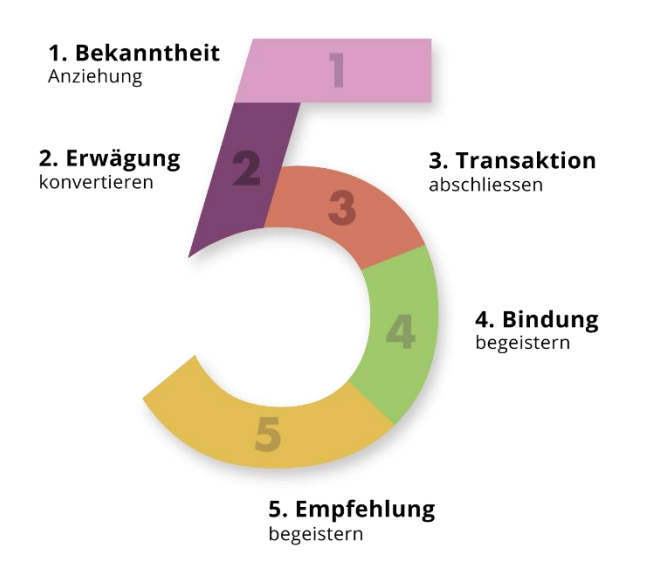

Bekanntheit (Besucher/Traffic, nicht nur mehr Traffic sondern den Richtigen)

- Keyword Analyse
- SEO-Website Optimierung
- Link Building, Social Media, Adword Kampagnen

**Erwägung** (Leads/Anfragen generieren)

- Landing Pages / Microsites
- CTA's Call to Action / Handlungsaufforderung
- eBooks
- Blogging
- Surveys/Umfragen, Wiki's

Transaktion (Abschlüsse erzielen)

- eMail Marketing, Guides/Checklisten
- Whitepapers, Demos, Webinars

### Bindung (Kunden zufriedenstellen)

- Referenzfälle
- Kundenaussagen
- Events, Videos, Communities

Empfehlung («Mund zu Mund Propaganda»)

- Aktives weiter empfehlen
- Teilen in Online-Kanälen (Social Media

Strategie | Marketing | Internet

Keel Marktideen AG Hintere Davidstrasse 24 CH-9000 St. Gallen

Tel. +41 (0)71 220 2050 info@marktideen.ch

# Inbound-Marketingplan

**Das Online Marketing** –und damit verbunden eine tiefere und verbesserte Kundenbindung – hält bei modernen Unternehmen schnell Einzug. Bald werden erfolgreiche Unternehmen ihre Kunden mit Hilfe von Predictive Analytics, Machine Learning (ML) und Künstlicher Intelligenz (KI) noch besser verstehen und damit ihre Customer-First-Strategien optimieren können.

**Der Kundenservice wird dabei die Verbindung von Mensch und Maschine perfektionieren.** Es werden nicht nur Chatbots und vorgefertigte Nachrichten sein, die Kundenanliegen im Service bearbeiten, sondern **Teams aus Menschen** und **intelligenten virtuellen Agenten.** 

### Lancierung von Data-Driven-Marketing

- > Entscheidungen auf Fakten fällen.
- > Web-Analytics für KMU: Potential der künstlichen Intelligenz jetzt abrufen und nutzen.
- > Die Internet-Präsenz soll zur wertvollsten virtuellen Mitarbeiterin werden.

Die Unternehmenswebsite kann zu deutlich mehr Fragen eine Antwort liefern, als Sie sich vielleicht erträumen. Mit cleverer Online-Analyse misst man medienübergreifend auch die Wirkung der «Offline»-Kommunikation. Das versteckte Potential der Website lässt sich anhand der Anwendungsbeispiele erahnen.

# Warum ein gutes Google-Ranking so zentral ist?

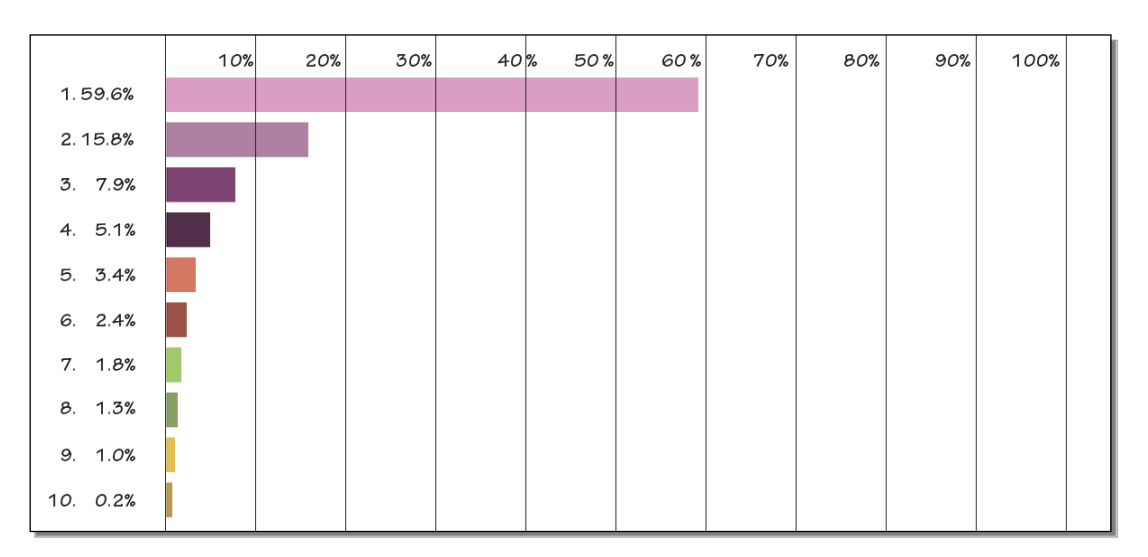

- Jeder will auf die 1. Position der Google Ergebnisseiten (SERP's Search Engine Result Pages), aber nur für eine einzige Website ist dies möglich!
- Folglich meinen viele Top 3, Top 5 oder Top 10 sei auch O.K.
   (Durchschnittlich entfallen **rund 90%** der Klicks alleine auf diese erste Suchergebnisseite).
   Die restlichen 10% aller Klicks verteilen sich auf die Positionen 11 bis 1'000.
- Beispiel: Website verbessert sich von der 6. Position auf den ersten Platz = Verzehnfachung.
- Auf Platz 1 -3 entfallen rund 83% auf die Top 5 über 91%!

Strategie | Marketing | Internet

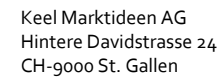

Tel. +41 (0)71 220 2050 info@marktideen.ch

### 2 «Data Mining»

- 2.1 Installation (Messinstrumente)
- 2.2 Konfiguration (anwenden)
- 2.3 Optimieren (verbessern)
- 2.4 Erkenntnisse (ernten ...)

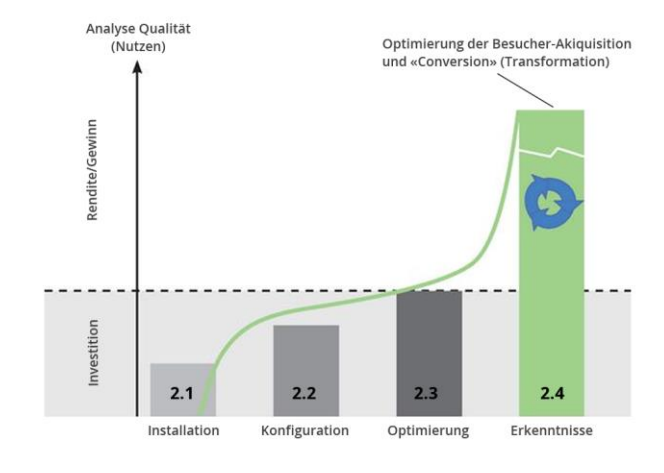

### 2.5 Einleitung «Data Mining»

Die Websites von SAL/HDS dienen als Informations- und Verkaufskanäle für diverse Aus- und Weiterbildungen. Zur präzisen Führung der Kommunikations-, Marketing- und Verkaufsaktivitäten sind zuverlässige Erkenntnisse über die Wirkung der Website als Ganzes sowie der einzelnen Bestandteile von zentraler Bedeutung.

Fragen wie «Macht eine Anmeldung für den Kurs X für mich Sinn, wo finde ich Infos dazu und wie melde ich mich an?» sind dabei der erste Schritt. Die Antwort, ob die Website einen Nutzer auch wirklich zielgerichtet zur Anmeldung führt oder ob er/sie unterwegs «verloren geht», kann Google Analytics darauf bieten. Dazu gehört auch zu wissen, welcher Kommunikations-/Werbekanal der effektivste ist, um diejenigen Interessenten zu akquirieren, die sich letztlich auch tatsächlich anmelden. Werden zusätzliche Informationslinks in einem Mail tatsächlich angeklickt? Und lässt sich allenfalls abschätzen, wie gut Infoveranstaltungen besucht werden? Hierzu gibt beispielsweise die Lesezeit des entsprechenden Beitrags oder andere Auslöser (Klick auf einen Themenlink, Anfahrtsbeschreibung, …) wertvolle Hinweise.

### 2.6 Vorgehen

**Phase 1:** Welche Ziele mit der Website verfolgt werden sollen, wird in der Regel durch das Marketing definiert. Wir besprechen in einem ersten Schritt im Rahmen eines Workshops, welche das sind und aufgrund welcher Parameter sie gemessen werden können. Hierzu wird auch ein Überblick über die Möglichkeiten von Analytics gegeben.

**Phase 2:** In einem zweiten Schritt wird die aktuelle Konfiguration im Rahmen eines Analytics Audits untersucht und Empfehlungen zur Optimierung abgegeben. Dies dient insbesondere dazu, zuverlässige Daten zu erhalten, die hinreichend präzise für eine aussagekräftige Auswertung sind. Diese Optimierungen sind für die folgenden Schritte zwingend notwendig.

**Phase 3:** In einem dritten Schritt geht es darum, Analytics so zu konfigurieren, dass die gewünschten Messparameter korrekt gemessen und optimal aufbereitet werden. Die implementierten Messpunkte werden dokumentiert.

**Phase 4:** Danach empfiehlt sich ein Training, um zu verstehen, wie die gewonnenen Daten genutzt werden können, um sowohl die Kommunikations-, Marketing- und Verkaufsaktivitäten zu unterstützen als auch weiteren Handlungsbedarf erkennen zu können.

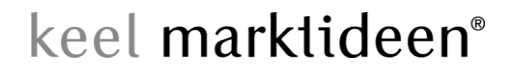

Keel Marktideen AG Hintere Davidstrasse 24 Tel. +41 (0)71 220 2050 CH-9000 St. Gallen

info@marktideen.ch

### Google Ranking - SEO Strategie: Systematisches Vorgehen

1. Aktuelle Website-Technik:

Moderne und responsive Webauftritte werden von Google bevorzugt positioniert.

2. Keyword Analyse: Exakte Definition der relevanten Suchbegriffe, Alternative Anfrage-Volumen vergleichen. Keyword-Strategie (8 - 10 Begriffe) definieren.

3. Einsatz aktueller Analysetools: Mit Tools Analytics Universal und Webmastertools kann die Strategie laufend kontrolliert & optimiert werden.

4. SEO Website: Suchmaschinenoptimierung der Website, basierend auf den zuvor 14 - 20 definierten Keywords (wichtigste Wortpaare).

5. Lebendige Website: Periodische Aktualisieren der Website, Publizieren von relevanten News- oder Blogposts.

6. Social Media: Automatisches Publizieren der News und /oder Blogposts auf Twitter, Facebook, LinkedIn & Co.

7. Linkbuilding: Erstellung von externen Weblinks um die onpage Optimierung und das Ranking zu unterstützen.

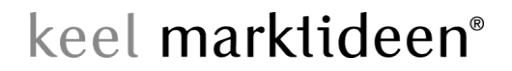

Keel Marktideen AG Hintere Davidstrasse 24 CH-9000 St. Gallen

Tel. +41 (0)71 220 2050 info@marktideen.ch

### Einleitung – So sieht es bei Google aus

Wenn Sie für Google optimieren, werden Sie auch in den anderen Suchmaschinen und Ver-zeichnissen gleich gut platziert sein, Google liefert aber trotzdem 90 - 98 % aller Suchanfragen. Den Metatags («Metadaten») werden generell zu wenig Beachtung geschenk. Dabei nutzen die Suchmaschinen den Description Meta-Tag, um komprimierte Informationen zum Thema der Seite zu finden.

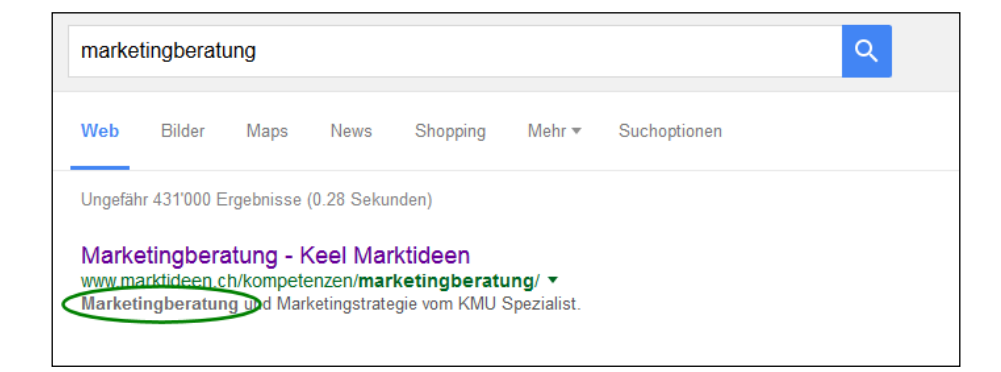

### Die wichtigsten Google Ranking Faktoren

### «Website interne» Faktoren

- Keywords in Titel-Tag
- Linkpopularität der Backlink-Quellen
- Linktexte Backlinks
- Interne Linkstruktur
- Einzigartige Inhalts-Menge seitenweit
- Interne Linktexte
- Keywords im: > Content Einzelseite, > Dateipfade, > in Überschriften , > im Content (seitenweit), > Linktitel & Alt-Tags, > Dateinamen von Bildern, > PDFs etc.
- Nutzung Listenelemente Navigation & Content
- Nutzung Textformatierungen (fett, kursiv etc.)
- Keywords Text-Anfang & Ende
- Abstand Aktualisierung Content
- ...

### «Externe» Faktoren

- Keywords in Domain/Subdomain
- Alter der Website
- Alter der Backlinks
- Kontinuität Backlink-Aufbau
- Themenrelevanz Backlinks
- Themenrelevante externe Links
- ...

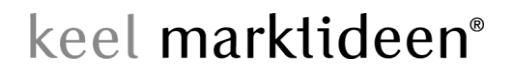

Keel Marktideen AG Hintere Davidstrasse 24 CH-9000 St. Gallen

Tel. +41 (0)71 220 2050 info@marktideen.ch

### HTML-Quelltext – Lesbare Inhalte

Nachdem die Suchmaschinen-Crawler die Informationen im <head>-Bereich verarbeitet haben, wenden sie sich dem Inhalt der Seite zu. Dabei **lesen** sie den Text **von links oben nach rechts unten.** Der Text ist ausschlaggebend für die Suchbegriffs-Zuordnung der Seite. Bei einer Suchmaschinen-Optimierung wird dem Text die grösste Aufmerksamkeit geschenkt. Insbesondere wird sichergestellt, dass die Suchmaschinen den ganzen Text lesen können.Texte in Flash Animationen oder in Form von Bildern sind für die Suchmaschinen-Crawler nicht lesbar.

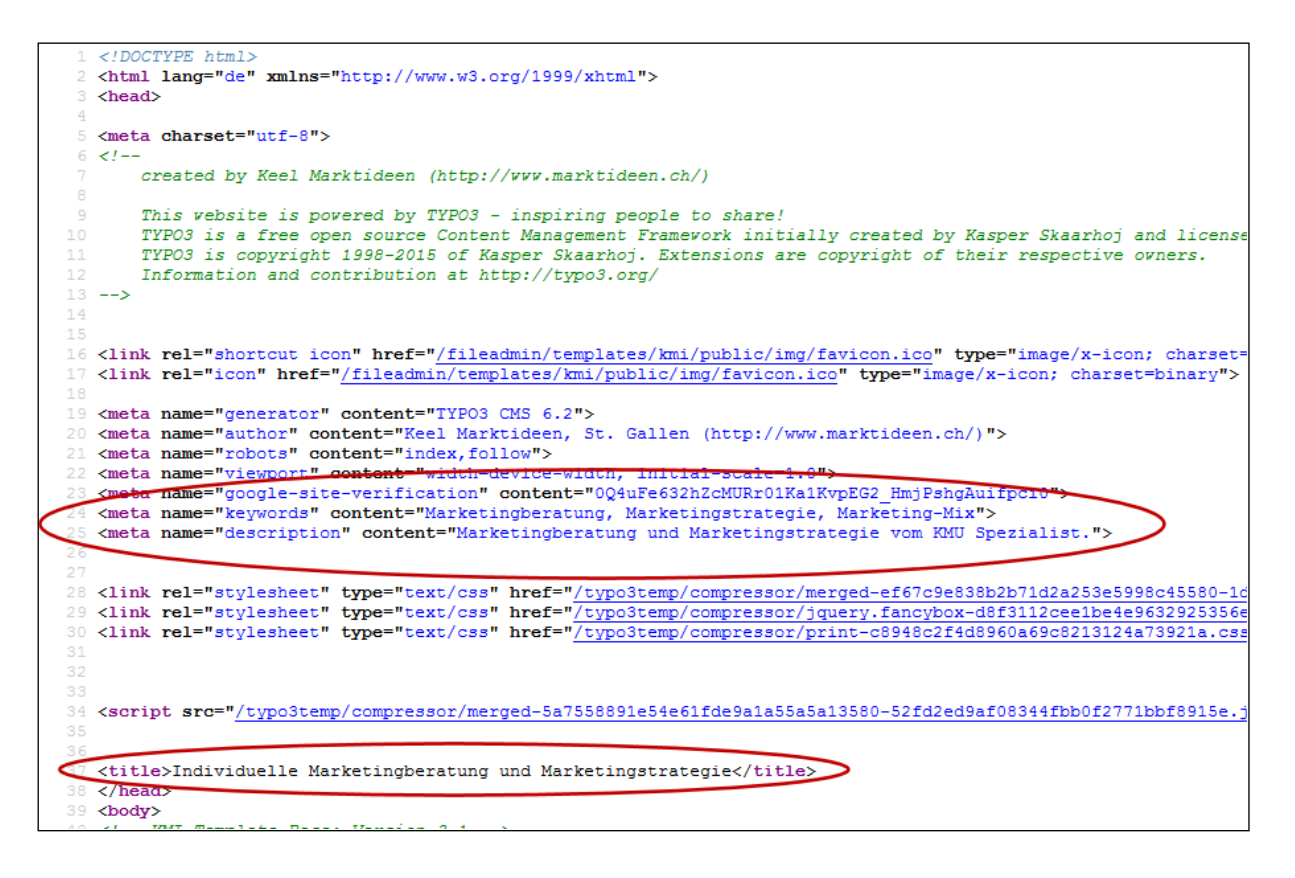

### Platzieren der Suchbegriffe im Text

Der Text muss sich auf ein Thema konzentrieren und dieses einfach und verständlich vermitteln. Mehrere Themen sollten deshalb auch auf mehrere Seiten verteilt werden. Der eigentliche Webseiteninhalt / Text von relevanten Seiten muss mindestens 200 Worte (ca. <sup>1</sup>/<sub>3</sub> bis <sup>1</sup>/<sub>2</sub> A4 Seite) umfassen und von den zwei bis drei Suchbegriffen dominiert werden (Suchbegriffsdichte).

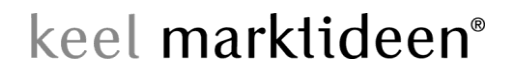

Keel Marktideen AG Hintere Davidstrasse 24 CH-9000 St. Gallen

Tel. +41 (0)71 220 2050 info@marktideen.ch

### Metatags (Metadaten) für Google mit TYPO3 optimieren

### Individuelle Metadaten einpflegen

Bei einem **gut optimierten Webauftritt** sind alle Inhalts-**Seiten individuell für Google bearbeitet und optimiert.** Diese Anpassungen bearbeiten Sie in den Seiten-Eigenschaften (Screenshot). Es wird Ihnen als erstes der Reiter «Allgemein» angezeigt

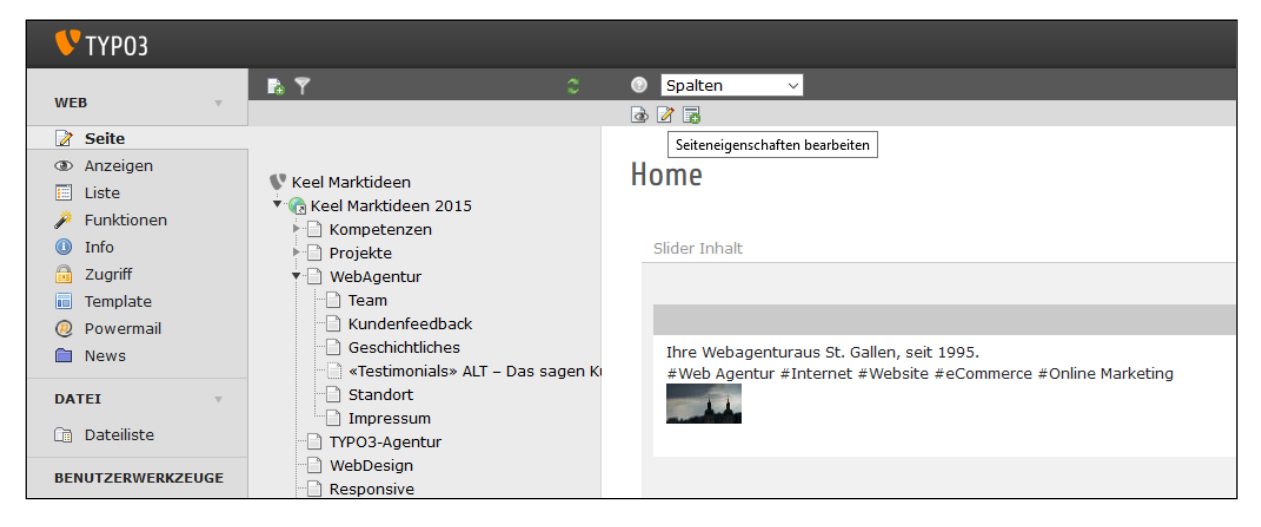

### Seitentitel, alternativer Navigationstitel definieren

Falls Sie nicht anderes definieren, entspricht der gewählte Seitentitel dem Navigationstitel. Sehr oft ist aber der Titel für einen knackigen Navigationspunkt wie zum Beispiel «Individuelle und ganzheit-liche Marketingberatung.» zu lang. Daher wurde für die Navigation schlicht «Marketing Beratung» gewählt. Es ist nicht sinnvoll / attraktiv den Seitentitel und Navigationstitel gleich zu setzen.

| 💙 ТҮРОЗ             |                                |   |                                                        |  |  |  |
|---------------------|--------------------------------|---|--------------------------------------------------------|--|--|--|
|                     | n \Upsilon 💦 🗧                 |   | •                                                      |  |  |  |
| WEB v               |                                |   |                                                        |  |  |  |
| 📝 Seite             |                                | ^ |                                                        |  |  |  |
| Anzeigen            | V Kaal Marktidaan              |   | Seite "Individuelle und ganzheitliche Marketing        |  |  |  |
| 🗉 Liste             |                                |   | Serve Individuence and Sanzheitene Hariteting          |  |  |  |
| 🌽 Funktionen        | Kompetenzen                    |   |                                                        |  |  |  |
| 🕕 Info              | Marketing Beratung             |   | Allgemein Zugriff Metadaten Erscheinungsbild Verhalten |  |  |  |
| 🔂 Zugriff           | Analyse, Optimierung           |   | Seite                                                  |  |  |  |
| Template            | 🖳 Website, Webseite            |   |                                                        |  |  |  |
| @ Powermail         | Webentwicklung                 |   | Тур                                                    |  |  |  |
| 🗎 News              | TYPO3-Erweiterungen            |   | D Standard                                             |  |  |  |
|                     | eCommerce                      |   | Scandard V                                             |  |  |  |
| DATEI V             | SEO, Google-Ranking            |   |                                                        |  |  |  |
| Dateiliste          |                                |   | Titel                                                  |  |  |  |
|                     | VebAgentur                     |   | Seitentitel                                            |  |  |  |
| BENUTZERWERKZEUGE   |                                |   | out inter                                              |  |  |  |
| 👃 Einstellungen     |                                |   | Individuelle und ganzheitliche Marketingberatung.      |  |  |  |
|                     | Geschichtliches                |   |                                                        |  |  |  |
| ADMINWERKZEUGE V    | «Testimonials» ALT – Das sager |   | Alternativer Navigationstitel                          |  |  |  |
| Erweiterungsmanager |                                | 6 | Marketing Beratung                                     |  |  |  |
| Sprache             | Impressum                      |   |                                                        |  |  |  |
| phpMvAdmin          | TYP03-Agentur                  |   | Untertitel                                             |  |  |  |
|                     |                                |   |                                                        |  |  |  |
| SYSTEM 4            | News                           |   |                                                        |  |  |  |
|                     |                                |   |                                                        |  |  |  |

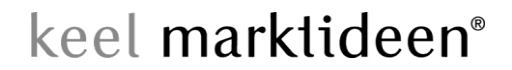

| Keel Marktideen AG      |  |  |
|-------------------------|--|--|
| Hintere Davidstrasse 24 |  |  |
| CH-9000 St. Gallen      |  |  |

Tel. +41 (0)71 220 2050 info@marktideen.ch

### «Inhaltsangabe» (Titel) «Meta-Tags» und «Beschreibung»

(Feld: «Inhaltsangabe» entspricht dem alternativer Seitentitel für Google). Falls es für die Google-Optimierung zweckmässiger ist den vorher gewählten Seitentitel nochmals zu überschreiben, kann dies im Feld «Inhaltsangabe» vorgenommen werden. (Diese Anpassung ist nur im HTML-Quellcode wirksam und für den Leser nicht ersichtlich).

| 💙 ТҮРОЗ            |                                |                                                              |  |  |  |  |
|--------------------|--------------------------------|--------------------------------------------------------------|--|--|--|--|
|                    | 🗈 🍸 🛛 🗘                        | •                                                            |  |  |  |  |
| WEB Y              |                                | 🗵 🔒 🛃 💼 🤉                                                    |  |  |  |  |
| 📝 Seite            | ^                              |                                                              |  |  |  |  |
| Anzeigen           | 43.00 100 100                  | Seite "Individuelle und ganzheitliche Ma                     |  |  |  |  |
| 🗉 Liste            | Keel Marktideen                | Serie manadette and ganzneittiene na                         |  |  |  |  |
| 🎤 Funktionen       |                                |                                                              |  |  |  |  |
| 🕕 Info             | Marketing Beratung             | Allgemein Zugriff Metadaten Erscheinungsbild                 |  |  |  |  |
| 🔒 Zugriff          | Analyse, Optimierung           | Zusammenfassung                                              |  |  |  |  |
| Template           | 🖳 🗋 Website, Webseite          |                                                              |  |  |  |  |
| Ø Powermail        | 🔻 📄 Webentwicklung             | Inhaltsangabe                                                |  |  |  |  |
| 🗎 News             | TYPO3-Erweiterungen            | Individuelle Marketingberatung und Marketingstrategie        |  |  |  |  |
|                    | Commerce                       |                                                              |  |  |  |  |
| DATEI              | SecialMadia                    |                                                              |  |  |  |  |
| 🛅 Dateiliste       |                                |                                                              |  |  |  |  |
|                    | VebAgentur                     | Meta-Tags                                                    |  |  |  |  |
| BENUTZERWERKZEUGE  | Team                           | Schlagworte                                                  |  |  |  |  |
| 👃 Einstellungen    |                                |                                                              |  |  |  |  |
|                    |                                | Marketingberatung, Marketingstrategie, Marketing-Mix         |  |  |  |  |
| ADMINWERKZEUGE V   | «Testimonials» ALT – Das sager |                                                              |  |  |  |  |
| Erweiterungsmanage | Standort                       |                                                              |  |  |  |  |
| 将 Sprache          |                                | Beschreibung                                                 |  |  |  |  |
| phpMyAdmin         | WebDesign                      | Marketingberatung und Marketingstrategie vom KMU Spezialist. |  |  |  |  |
|                    | Responsive                     |                                                              |  |  |  |  |
| SYSTEM 4           | News                           |                                                              |  |  |  |  |
|                    |                                |                                                              |  |  |  |  |

Der «optimale Titel» besteht aus **nicht mehr als 55 Zeichen** (ohne Leerzeichen). Der Titel hat das entsprechende Keyword wenn möglich an erster Stelle und besteht aus ein oder zwei Sätzen. Beispiele: «WebDesign St. Gallen schafft erfolgreich WebPräsenzen.» – Oder: «SEO-Texte sorgen dafür, dass Ihre Webseite bei Google gefunden wird.»

### Feld: «Meta-Tags» – Schlagworte/Keywords

Setzen Sie die wichtigsten 2 - 3 Stichworte zu dieser Seite ein. Weniger ist hier mehr.

### Feld: «Beschreibung» - Description

Der Inhalt des Meta-Tags sollte **nicht mehr als 156 Zeichen** (inkl. Leerzeichen) beinhalten. Die Description wird sehr oft bei einem Googletreffer unterhalb des Links publiziert. Es ist eine Zusammenfassung des Seiteninhalts in 2 - 3 Sätzen. Achten Sie darauf, dass die wichtigsten Suchwörter ca. 2x erwähnt werden und eher am Anfang kommen.

### > Verwenden Sie zur Kontrolle der Metattags das Chrome-App «META SEO Inspector».

**Hinweis:** Wenn Sie bei Google zu einem bestimmten Thema Abfragen machen, können Sie bei den bestplatzierten Websites nach schauen, wie sie die Metatags bearbeitet haben.

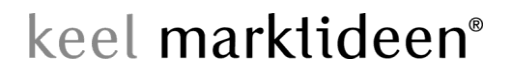

Keel Marktideen AG Hintere Davidstrasse 24 CH-9000 St. Gallen

Tel. +41 (0)71 220 2050 info@marktideen.ch

### Google Ranking Tipps für Webseiteninhalte

### Einleitung

Oft werden für Keywordoptimierungen – sogenannte Landing-Pages – dazu aufgebaut. Damit die gewählten Keywords möglichst hoch im Ranking erscheinen, ist eine solche Landing-Page idealerweise mit 300 bis ca. 450 Wörtern beschrieben. Ausnahmen von kurzen Seiten – mit gutem Ranking – bestäitgen die Regel ;-)

### **Ranking Tipp No. 1**

Eines der wichtigsten Kriterien ist der «Title». «Gestalten» Sie diesen Titel auf jeder Ihrer Seiten individuell. **Die Überschrift muss zum Seiteninhalt passen.** Das wichtigste Schlüsselwort sollte hierbei am Anfang stehen. Nutzen Sie nicht mehr als vier bis sechs Wörter in diesem Header-Bereich.

### Ranking Tipp No. 2

Wählen Sie die Worte in Ihrem Text ganz genau aus. Haben Sie sich auf einen Bereich spezialisiert oder wollen das Google Sie bei ausgewählten Worten findet? **Google findet Seiten schneller, wenn sich ein Begriff auf einer Seite stets wiederholt.** Bauen Sie also gewisse Wörter oder Formulierungen immer wieder ein. Am besten, Sie wiederholen diese Wörter schon im ersten Drittel Ihrer Internetseite.

### Ranking Tipp No. 3

**Google durchleuchtet Ihre Seite wirklich ziemlich genau.** Auch der Name Ihrer Bilder ist für die Suchmaschine Interessant. Nutzen Sie auch diese Chance um eines Ihrer Keywords zu verstecken. Nach dem Motto – viel hilft viel – sollten sie jede Möglichkeit nutzen Ihre Schlüsselwörter zu vermerken. Allerdings durchsucht Google nicht nur Bilder sondern auch PDF's und Videos etc..

### **Ranking Tipp No. 4**

**Aktualisieren Sie Ihre Seite von Zeit zu Zeit.** Wer heute noch zB. noch Mark anstatt Euro in seinen Texten aufweist, ist wirklich «von gestern». Google wertet strukturierte Neuerungen und Änderungen Ihrer Seite als interessant. **Internetseiten, die häufig etwas Neues zu berichten** haben sind hochwertiger. Dadurch versucht Google stets unter objektiven Kriterien eine Reihenfolge zu erstellen.

### **Ranking Tipp No. 5**

Ein Link kann ein Wort, ein Bild, ein Button, eine Navigation oder alles sein, was Sie auf eine weitere Seite des Internetauftritts führt. Auf diese Weise verknüpfen Sie die einzelnen Seiten Ihrer Webseite. **Je mehr Verknüpfungen auf eine Ihrer Seiten führt, desto interessanter ist sie für Google.** Suchmaschinen wurde somit gesagt – die Seite, auf die am meisten verlinkt wird, ist vermutlich auch die interessanteste.

# keel marktideen<sup>®</sup>

Strategie | Marketing | Internet

Keel Marktideen AG CH-9000 St. Gallen

Hintere Davidstrasse 24 Tel. +41 (0)71 220 2050 info@marktideen.ch

### **Ranking Tipp No. 6**

Viele potenzielle Kunden schreiben den Suchbegriff völlig unterschiedlich. Bedenken Sie unterschiedliche Schreibweisen bei Ihren Keywords. Variieren Sie die Schreibweise der Schlüsselwörter. Kombinieren Sie auch die Begriffe, die Sie verwenden möchten. Als Beispiel können Sie wählen zwischen Treuhand-Ostschweiz Treuhand Ostschweiz, Buchhaltung, Abschluss Erfolgsrechung, etc.

### **Ranking Tipp No. 7**

Eine Suchmaschine stuft einen fett markierten Text höher ein, als einen normal geschriebenen. Somit empfehlen wir Ihnen bauen Sie Zwischenüberschriften ein. Formatieren Sie Überschriften als eine H1 – H4. Diese Bezeichnung steht in der Programmiersprache für grosse Überschriften. Steht in Ihrem Ouelltext eine dieser Formatierungen wird Google diese als wichtiger ermitteln. Zusätzlich erkennt eine Suchmaschine ob ein Text kursiv oder unterstrichen ist. Nutzen Sie auch dieses Potenzial aus, um bei Google ganz nach vorne zu kommen. Dennoch empfehlen wir Ihnen Ihre Seiten nicht zu überladen.

### **Ranking Tipp No. 8**

Strukturierte Aufzählungen sind für Google hochwertiger als ein normaler Fliesstext. So können Sie Ihren Text übersichtlicher gestalten und zusätzlich bei Goolge punkten. Hierbei ist es egal, ob Sie eine nummerierte Aufzählung, Punkte, Pfeile oder sonstige Aufzählungsformen auswählen.

### **Ranking Tipp No. 9**

GMV – immer den gesunden Menschenverstand einsetzen. Google & Co. funktionieren recht logisch.

### **Google Keywordranking**

Mit dem kostenlosen Keyword-Planer können Sie Kampagnen für das Suchnetzwerk erstellen oder bereits vorhandene Kampagnen erweitern.

Sie haben die Möglichkeit, nach Ideen für Keywords und Anzeigengruppen zu suchen, Verlaufsstatistiken anzusehen, die mögliche Leistung bestimmter Keywords abzurufen oder neue Keyword-Listen zu erstellen, indem Sie mehrere Keyword-Listen miteinander kombinieren. Ausserdem unterstützt Sie das kostenlose AdWords-Tool bei der Auswahl wettbewerbsfähiger Gebote und Budgets für Ihre Kampagne.

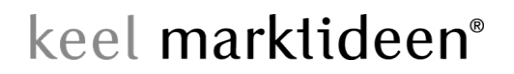

Keel Marktideen AG CH-9000 St. Gallen

Hintere Davidstrasse 24 Tel. +41 (0)71 220 2050 info@marktideen.ch

### Website-Optimierung, Beispiel: https://www.hfocus.ch/rekole

### **REKOLE** (Header 1)

REKOLE (Revision der Kostenrechnung und Leistungserfassung) ist ein System, das landesweit eine Vereinheitlichung der schweizerischen Spital-Kostenrechnungsstandards gewährleistet und Transparenz in der Kostenrechnung der Spitäler regelt. REKOLE umfasst Normen der Kostenrechnung und Leistungserfassung, die der Gesetzgebung gerecht werden.

Um eine **REKOLE** Erstzertifizierung zu erhalten, sollte etwa ein Jahr Vorbereitungszeit einkalkuliert werden. Weiterhin muss aller vier Jahre das Label erneuert werden und zusätzlich jährlich ein internes Audit stattfinden. Um auf der Spitalliste zu bleiben, ist es oft Pflicht REKOLE-zertifiziert zu sein. Mit dem Gütezeichen wird bestätigt, dass die Kosten- und Leistungsrechnung den betriebswirtschaftlichen Grundsätzen entspricht.

### Der **REKOLE** Zertifizierungsprozess (h2)

Der **REKOLE** Zertifizierungsprozess setzt sich aus drei Phasen zusammen:

- 1. Datenabgleich sowie die Erstellung einer To-Do-Liste.
- 2. Umsetzung: Material- und Medikamenten-Erfassung sowie die Leistungserfassung der Ärzte.
- 3. Erstellung der Dokumentationen für die Zertifizierung und Umsetzung dieser Handbücher im täglichen Arbeitsprozess.

### Ihr **REKOLE** Spezialist (Header 2)

Mit <u>H Focus</u> haben Sie einen REKOLE Spezialisten an Ihrer Seite, der in den Gebieten der Finanzen und Leistungserfassung zu Hause ist und eine unbürokratische, pragmatische und themenstabile Zusammenarbeit gewährleistet. Wir sorgen dafür, dass das im Projekt gesammelte Wissen nahtlos in den laufenden Betrieb einfliessen kann. Um die gesetzten Ziele zu erreichen, gehört ein gesundes Durchsetzungsvermögen sowie konstruktives und lösungsorientiertes Arbeiten zu unseren Stärken. Bei Bedarf übernimmt H Focus nicht nur die Projektleitung, sondern arbeitet auch bei der Umsetzung mit.

### Jährliches internes **REKOLE** Audit (Header 2)

Mit der Erreichung der REKOLE-Erstzertifizierung ist der Prozess nicht abgeschlossen. Die REKOLE-Vorgaben sehen vor, dass sich die Spitäler bis zur Re-Zertifizierung einmal im Jahr einem internen Audit unterziehen müssen. Die Spital-Verantwortlichen können die Zeit nutzen, um die Kostenrechnung weiter zu optimieren.

### H Focus – Ihr REKOLE Partner für Zertifizierung und Audit (Header 2)

In folgenden Punkten können Sie auf H Focus zählen:

Partner und Mentor bei allen REKOLE Themen

Strategie | Marketing | Internet

Keel Marktideen AG Hintere Davidstrasse 24 CH-9000 St. Gallen

Tel. +41 (0)71 220 2050 info@marktideen.ch

- Bei der Übernahme von Projektmanagementaufgaben im Rahmen der Vorbereitungsarbeiten
- In der Beratung zu REKOLE-Themen im Rahmen von ERP-Einführungen
- Konzepterarbeitung zur finanziellen Führung Ihres Spitals
- Bei Schulungen für Kostenstellenverantwortliche
- Bei der Erstellung der Dokumentationen für die REKOLE-Zertifizierung

Nicht nur auf dem Gebiet REKOLE ist die H Focus AG Ihr kompetenter Partner und Dienstleister. Gerne unterstützen wir Sie auch bei einer künftigen <u>TARDOC</u>-Einführung in Ihrem Spital. Profitieren Sie von unserer professionellen <u>Beratung im Gesundheitswesen</u> sowie unserer langjährigen Erfahrung. Unser Team unterstützt Sie gerne auch in den Bereichen: <u>DRG</u> und <u>medizinische</u> Kodierung sowie beim <u>Medizincontrolling</u>.

Anmerkung: die nachfolgenden Informationen sind auf der Homepage nicht sichtbar; der Title-Tag ist jedoch in der Titelzeile des Browsers und in der Regel zusammen mit der Meta-Description bei den Google Suchresultaten ersichtlich.

Textumfang (300 - > 450)398 WörterMeta Title-Tag (max. 70 Zeichen)REKOLEMeta-Keyword (1 Suchbegriff)REKOLE

### Meta-Description 70 – 155 Zeichen)

H Focus ist Ihr starker Partner im Bereich REKOLE. Wir führen REKOLE Zertifizierungen sowie Audits durch und beraten Sie in diesem Bereich umfassend.

Überarbeitet Winter 2021 / CK